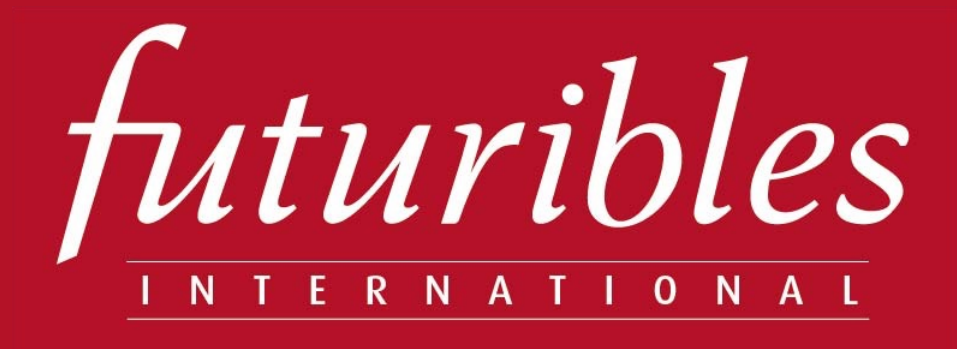

# L'analyse structurelle

Se poser les bonnes questions et identifier les variables clefs

> Guide utilisateur V5 5 mai 2022

www.futuribles.com

Ce guide décrit l'utilisation de **l'outil** « Analyse structurelle ». Il ne remplace en aucun cas la nécessité de connaître **la méthode** de l'Analyse structurelle qui reste indispensable pour tirer des conclusions pertinentes à partir des résultats fournis par l'outil. Ce guide a été réalisé par Rahmat Peerboccus. L'outil a été conçu par Michel Godet et François Bourse.

## Sommaire

| Introduction                                          | P. 3  |
|-------------------------------------------------------|-------|
| Accéder à l'outil                                     | P. 6  |
| Premiers pas                                          | P. 7  |
| Créer une session                                     | P. 8  |
| Créer les thèmes                                      | P. 9  |
| Créer les variables                                   | P. 11 |
| Paramètres de calculs                                 | P. 14 |
| Matrice des influences directes (MID)                 | P. 15 |
| Matrice des influences directes potentielles (MIDP)   | P. 20 |
| Matrice des influences indirectes (MII)               | P. 21 |
| Matrice des influences indirectes potentielles (MIIP) | P. 22 |
| Proportions                                           | P. 23 |
| Classement des variables                              | P. 24 |
| Plan des déplacements                                 | P. 26 |
| Synthèse                                              | P. 29 |
| Générer un rapport                                    | P. 30 |
| Importation de données                                | P. 31 |
| Créer plusieurs sessions                              | P. 32 |
| Enregistrer une copie de la session                   | P. 33 |

2

# Introduction

## La petite histoire

L'analyse structurelle est un outil de structuration d'une réflexion collective qui fait partie de l'héritage des travaux d'analyse de système que l'on doit à la Rand Corporation. L'application de l'analyse structurelle en prospective a été développée en 1971 par Michel Godet.

## Objectif de la méthode

Décrire un système à l'aide d'une matrice mettant en relation tous les éléments constitutifs de ce système. Partant de cette description, cette méthode a pour objet, de faire apparaître les principales variables influentes et dépendantes et par là les variables essentielles à l'évolution du système.

## Utilité et limites de la méthode

L'intérêt premier de l'analyse structurelle est de stimuler la réflexion au sein du groupe et de faire réfléchir à des aspects contre-intuitifs du comportement d'un système. Les résultats ne doivent pas être pris au pied de la lettre, mais surtout faire réfléchir. Il est clair qu'il n'y a pas de lecture unique et « officielle » des résultats de l'analyse structurelle et qu'il convient plutôt au groupe de se forger sa propre interprétation.

Les limites concernent le caractère subjectif de la liste des variables élaborée lors de la première phase, tout comme celui des relations entre les variables, d'où l'intérêt d'entretiens avec des acteurs du système. Cette subjectivité provient du fait, bien connu, qu'une analyse structurelle n'est pas la réalité, mais un moyen de la regarder. L'ambition de cet outil est précisément de permettre la structuration de la réflexion collective en réduisant ses inévitables biais.

### Les phases de la méthode

#### 1 - Recensement des variables

Recenser l'ensemble des variables, internes et externes, caractérisant le système étudié et son environnement. Il convient lors de cette phase d'être le plus exhaustif possible.

## 2 - Description des relations entre les variables

Dans une vision systémique, une variable n'existe que par les relations qu'elle entretient avec les autres variables. Aussi l'analyse structurelle s'attache-t-elle à repérer ces relations entre variables, en utilisant un tableau à double entrée appelé matrice d'analyse structurelle. C'est un groupe d'une dizaine de personnes, ayant participé au préalable au recensement des variables et à leur définition, qui remplit en deux à trois journées la matrice d'analyse structurelle. Le remplissage est qualitatif. Pour chaque couple de variables, on se pose les questions suivantes : existe-t-il une relation d'influence directe entre la variable i et la variable j ? S'il n'en existe pas, on note 0, s'il existe une relation directe, on se demande si cette relation d'influence directe, est faible (1), moyenne (2), forte (3) ou potentielle (P1, P2, P3).

### 3 - Identification des variables clefs avec l'analyse structurelle

Cette phase consiste à identifier les variables clés, c'est-à-dire, essentielles à l'évolution du système, d'abord grâce à un classement direct, puis grâce à un classement indirect. Ce classement indirect est obtenu après élévation en puissance de la matrice. La comparaison de la hiérarchie des variables dans les différents classements (direct, indirect et potentiel) est riche d'enseignement. Elle permet de confirmer l'importance de certaines variables, mais également de dévoiler des variables qui, du fait de leurs actions indirectes, jouent un rôle prépondérant (et que le classement direct ne permet pas de déceler). Les résultats en termes d'influence et de dépendance de chaque variable peuvent être représentés sur un plan (l'axe des abscisses correspondant à la dépendance et l'axe des ordonnées à l'influence).

## Plusieurs écueils à éviter :

1 - Sous-traiter entièrement l'analyse structurelle auprès de chargés d'études ou pire de conseils externes : l'investissement dans toute réflexion prospective doit être fait par ceux qui seront amenés à prendre des décisions demain.

2 – Se dispenser du remplissage de la matrice. Ce travail initial sur les variables est indispensable pour avoir des informations fiables et forger un langage commun.

3 - Se partager le remplissage de la matrice, ce qui aboutit, là encore, à des résultats n'ayant aucun sens, puisque l'analyse structurelle est un outil de structuration collectif des idées.

Si ces écueils sont évités, l'analyse structurelle, représente un outil de choix pour une réflexion systématique sur un problème que chacun peut facilement s'approprier. 80 % des résultats obtenus sont évidents et confirment l'intuition première. Ils permettent de conforter le bon sens et la logique de l'approche et surtout de donner du poids aux 20 % des résultats contre-intuitifs.

Pour en savoir plus sur la méthode l'analyse structurelle, consulter les ouvrages suivants :

GODET Michel, <u>Manuel de prospective stratégique.</u> L'art et la méthode, Paris : Dunod, 2007, p. 155-186.

GODET Michel et DURANCE Philippe, La Prospective stratégique. Pour les entreprises et les territoires / Strategic Foresight : for Corporate and Regional Development, Paris : UNESCO / Dunod, 2011, p. 62-68.

# Accéder à l'outil

## Inscription

- 1 Se rendre sur le site suivant : <u>https://micmacprospective.com</u>
- 2 Cliquer sur « Inscription ».
- 3 Renseigner les champs et cliquer sur « S'inscrire».

4 - Se rendre sur la boîte mail renseigné lors de l'inscription et valider l'inscription en cliquant sur le lien transmis.

5 - Renseigner les champs « Identifiant » (adresse e-mail) et « Mot de passe » (indiqué lors de l'inscription) et cliquer sur « Connexion ».

| La prospective<br>"Pour penser et agir autrement"<br>Micrnac              | -angue Français             |                                                        |
|---------------------------------------------------------------------------|-----------------------------|--------------------------------------------------------|
| Espace membre<br>Ideentifiant<br>Mot de passe<br>Garder ma session active | 2                           |                                                        |
| Connexity                                                                 | Inscription                 |                                                        |
| Vous n'avec pas encore de comple 9 inscrivez-veust                        | Prénom                      | Nom                                                    |
|                                                                           | Mail                        | Mail                                                   |
|                                                                           | Organisation                | Organisation                                           |
|                                                                           | Pays                        | France                                                 |
|                                                                           | Langue                      | Français v                                             |
|                                                                           | Nouveau mot de passe        | Nouveau mot de passe                                   |
|                                                                           | Mot de passe (confirmation) | Mot de passe (confirmal                                |
|                                                                           |                             | tINN INIt                                              |
|                                                                           |                             | Réclinérez un nouveau code                             |
|                                                                           |                             |                                                        |
|                                                                           |                             | Merci de saisir les lettres affichées dans l'image ci- |
|                                                                           |                             | dessus. Les lettres sont insensible : la casse         |
|                                                                           |                             | V SIISCITE O                                           |
|                                                                           |                             | 3                                                      |
|                                                                           |                             |                                                        |

# **Premiers** pas

- 1 Cliquer sur « Introduction » pour accéder à un bref aperçu de la méthode.
- 2 Cliquer sur « Prénom Nom » pour accéder au profil ou se déconnecter. Note : l'outil affiche le prénom et le nom renseignés lors de l'inscription.
- 3 Cliquer sur « Langue » pour sélectionner la langue de préférence.

Note : des « ? » sont présents tout au long de la navigation afin de guider l'utilisateur dans la construction du projet.

4 - Cliquer sur « Micmac » ou « Mes sessions » pour accéder à l'interface de gestion des sessions de travail.

5 - À ce stade, deux possibilités : « Créer une nouvelle session » ou « Charger un cas en ligne » afin de visualiser les cas disponibles en ligne. Deux cas sont disponibles : « Démarche de prospective du Pays Basque » et « William Saurin ».

Note : afin de comprendre les étapes de la création d'une session, nous allons créer une nouvelle session. Les étapes de création d'un cas permettront de comprendre le fonctionnement de l'outil. Si l'on souhaite étudier l'un des cas existants, il suffira de charger un des cas en ligne et de naviguer dans le cas en suivant les étapes indiquées dans le guide pour en comprendre la construction.

Par ailleurs, afin d'illustrer au mieux certaines étapes du guide, des visuels issus du cas de la « Démarche de prospective du Pays Basque » sont utilisés. Le cas complet d'analyse structurelle du Pays Basque français est présenté et détaillé dans la ressource suivante : <u>http://docplayer.fr/146067054-Pays-basque-2010-l-analyse-structurelle-des-determinants-du-pays-basque-francais.html</u>

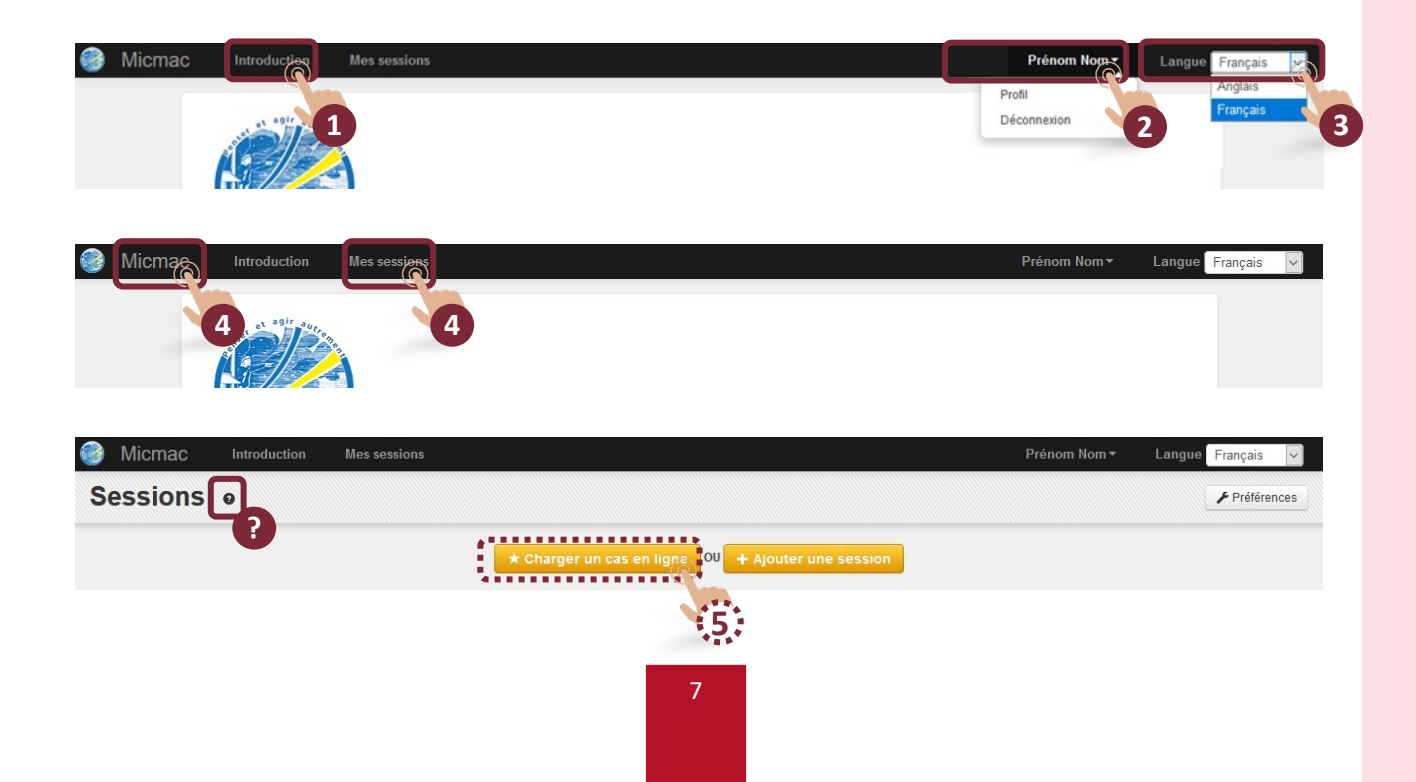

# Créer une session \*

1 - Cliquer « Ajouter une session »

2 - Renseigner le titre, la description ainsi que la langue de la session puis cliquer sur « Enregistrer »

Note : dans le guide, la session porte le nom « Session 1 ».

3 - Lorsque la session est enregistrée, l'outil bascule vers l'écran de création d'un premier thème.

| 🎯 Micmac    | Introduction | Mes sessions             |                          |              |                 | Prénom Nom▼             | Langue | Français   | ~   |
|-------------|--------------|--------------------------|--------------------------|--------------|-----------------|-------------------------|--------|------------|-----|
| Sessions    | 0            |                          |                          |              |                 |                         |        |            | ces |
|             |              |                          |                          | e Ol 🕂 Ajout | ter une session |                         |        |            |     |
|             |              |                          |                          |              |                 |                         |        |            |     |
|             |              |                          |                          |              |                 |                         |        |            |     |
| Micmac      | Introduction | Mes sessions             |                          |              |                 | Prénom Nom <del>•</del> | Langue | Français   | ~   |
| Créer une   | session      |                          |                          |              |                 |                         |        |            |     |
| Tites       | ٢            | Operation 4              |                          |              |                 |                         |        |            |     |
| litre       |              | Session 1                |                          |              |                 |                         |        |            |     |
|             |              | Session i pour la concep | alon du guide duiisateur |              |                 |                         |        |            |     |
| Description |              |                          |                          | Θ            |                 |                         |        |            |     |
|             |              |                          |                          |              |                 |                         |        |            |     |
| Langue      |              | Français 🔹               | 0                        |              |                 |                         |        |            |     |
|             |              |                          | <ul> <li>✓ E</li> </ul>  | nregistre    |                 |                         |        |            |     |
|             | _            |                          |                          | 6            |                 |                         |        |            |     |
|             |              |                          |                          | E            |                 |                         |        |            |     |
| •           |              |                          |                          |              |                 |                         |        |            | _   |
| Micmac      | Introduction | Mes sessions Sessi       | on 1 <del>*</del>        |              |                 | Prénom Nom •            | Langue | P Français | ~   |
| Créer un r  | nouveau      | thème                    |                          |              |                 |                         |        |            | ×   |
|             |              |                          |                          |              |                 |                         |        |            |     |

\* Voir Créer plusieurs sessions p. 32.

✓ Enregistrer X Fermer

# Créer les thèmes

1 - Renseigner le nom du premier thème de l'étude puis cliquer sur « Enregistrer ». Note : dans le guide, le premier thème porte le nom « Thème 1 ».

Si l'étude ne comporte pas de thème particulier, il est néanmoins indispensable de renseigner le nom d'au moins un thème, car une variable devra obligatoirement être associée à un thème.

Astuce : il est souvent possible de décomposer un cas en deux thèmes : « composante interne » et « composante externe ».

2 - Cliquer sur « Ajouter à nouveau » pour ajouter un nouveau thème et renouveler l'opération précédente.

Note : tous les noms des thèmes de l'étude peuvent ainsi être renseignés.

3 - Cliquer sur « Fermer » lorsque tous les thèmes sont renseignés.

4 - La liste des thèmes est alors accessible.

| Créer un nouveau thème<br>Industrie<br>Industrie | Micmac Introduc      | tion Mes sessions                                                | Session 1-             |                    |          | Prénom Nom 🕶            | Langue    | Français   | ~    |
|----------------------------------------------------------------------------------------------------|----------------------|------------------------------------------------------------------|------------------------|--------------------|----------|-------------------------|-----------|------------|------|
| Nom de thème     Micrital     Nom de thème           Micrital     Nom de thème           Micrital     Nom de thème           Micrital     Nom de thème           Micrital     Nom de thème           Micrital     Nom de thème           Micrital     Nom de thème           Micrital     Nom de thème           Micrital     Nom de thème           Micrital     Nom de thème           Micrital     Nom de thème           Micrital     Nom de thème           Micrital     Nom de thème           Micrital     Micrital     Micrital     Micrital     Micrital </td <td>Créer un nouve</td> <td>au thème</td> <td></td> <td></td> <td></td> <td></td> <td></td> <td></td> <td>×</td>                                                                                                    | Créer un nouve       | au thème                                                         |                        |                    |          |                         |           |            | ×    |
| Micmac Introduction Mes sessions Session 1+   Modifier le thème     Les informations ont bien été enregistrées     ✓ Aputer à nouveaux ¥ Fermer   Image: Aputer à nouveaux ¥ Fermer   ✓ Enregistree ¥ Fermer     Micmac Introduction   Mes sessions Session 1+     Prénom Non* Langue     Fançais     Micmac Introduction   Mes sessions Session 1+     Prénom Non* Langue   Fançais   Micmac Introduction   Mes sessions Session 1+     Prénom Non* Langue   Enregistree ¥ Fermer     Image: Appender Image: Appender     Image: Appender Image: Appender     Image: Appender Image: Appender     Image: Appender Image: Appender     Image: Appender Image: Appender     Image: Appender Image: Appender     Image: Appender Image: Appender     Image: Appender Image: Appender     Image: Appender Image: Appender        Image: Appender Image: Appender                                                                                                    | Nom du thème         |                                                                  | Thème 1                | €<br>✓ Enregistrer | × Fermer |                         |           |            |      |
| Modifier le thème<br>Les informations ont bien été enregistrées<br>/ Ajouter à nouveaux * Ferrer<br>2 Thèi 3 0<br>/ Enregistrei * Ferrer<br>Enregistrei * Ferrer<br>2 Thèi 3 0<br>/ Enregistrei * Ferrer<br>2 Thèi 3 0<br>/ Enregistrei * Ferrer<br>4 Ferrer<br>5 Micmac Introduction Mes sessions Session 1+ Préner<br>Liste des thèmes 0 0<br>4 Mon du thème II<br>I Rechercher<br>C II Thème 3<br>C II Thème 3<br>C II Thème 1<br>C II Thème 1                                                                                                    | Micmac Introduc      | ction Mes sessions                                               | Session 1 <del>▼</del> |                    |          | Prénom Nom <del>▼</del> | Langue    | Français   | ~    |
| Les informations ont blen été enregistrées<br>Aquiter à nouveeu * Fermer<br>I mei 3<br>Micmac Introduction Mes sessions Session 1* Préner<br>Liste des thèmes •<br>4<br>Rechercher<br>C me 1<br>Nom du thème me<br>C me 3<br>C me 1<br>C me 1                                                                                                    | Modifier le thèn     | ne                                                               |                        |                    |          |                         |           |            | ×    |
| Liste des thèmes •<br>4 Aputer Q Recherche avancée  Préférence<br>Rechercher<br>C Thème 3<br>C Thème 2<br>C Thème 1                                                                                                    | Les informations ont | bien été enregistrée:<br>* Fermer<br>2<br>2<br>tion Mes sessions | Ther 3                 | €<br>✓ Enregistrer | ¥ Ferme  | Prénom Nom <del>v</del> | Langue    | Français   |      |
| Image: Constraint of the state of the state of the st                                                                                                    | Liste des thème      |                                                                  | 3033011                |                    |          | + Aiouter Q Recherch    | e avancée | ✔ Préférei | nces |
| Nom du thème       Rechercher       © î Thème 3       © î Thème 2       © î Thème 1                                                                                                    |                      | 4                                                                |                        |                    |          |                         |           |            |      |
| Rechercher         Q           I G II         Thème 3           I G II         Thème 2           I G II         Thème 1                                                                                                    |                      |                                                                  |                        | Nom du the         | ème      |                         |           |            |      |
| Image: Contract of the second second seco                                                                                                    | Q Rechercher         |                                                                  |                        |                    |          |                         |           | ٩          |      |
| Image: Comparison of the comparison of the comparison of the                                                                                                    | 🗋 🖸 💼 Thème 3        |                                                                  |                        |                    |          |                         |           | /          |      |
| C Thème 1                                                                                                    | 🗌 🕑 前 Thème 2        |                                                                  |                        |                    |          |                         |           | /          |      |
|                                                                                                    | 🗌 🕑 🏛 Thème 1        |                                                                  |                        |                    |          |                         |           | 1          |      |

1 - Rechercher un thème en indiquant son nom dans la barre de recherche et cliquer sur rechercher.

2 - Cliquer sur l'icône pour supprimer un thème. Il est possible de sélectionner ou désélectionner plusieurs thèmes à la fois afin de les supprimer.

3 - Cliquer sur l'icône 🕑 ou 📝 pour modifier le nom des thèmes enregistrés.

4 - Cliquer sur « Ajouter » afin d'insérer de nouveaux thèmes.

5 - Cliquer sur « Préférences » pour choisir le nombre de lignes à afficher dans la liste de thèmes.

| Pren      | om Nom - Langue            | Français 🗸 |
|-----------|----------------------------|------------|
| + Ajouter | <b>Q</b> Recherche avancée |            |
|           |                            |            |
|           |                            | ٩          |
|           |                            | /          |
|           |                            | /          |
|           |                            |            |
|           |                            |            |
|           | + Ajouter                  |            |

| Micmac Introduction Mes sessions            | Session 1-   | Prénom Nom 👻 Langue Français 💟          |
|---------------------------------------------|--------------|-----------------------------------------|
| Liste des thèmes •                          |              | + Ajouter Recherche avancée Préférences |
| I                                           | Nom du thème |                                         |
| Q Rechercher                                |              | ٩                                       |
| 🗌 🕑 💼 Thème 3                               |              | /                                       |
| 🗌 🕑 💼 Thème 2                               |              | /                                       |
| 🗌 🕝 💼 Thème 1                               |              | /                                       |
| 🎯 Tout cocher   Tout décocher 🗲 🖀 Supprimer |              |                                         |

# Créer les variables

1 - Cliquer sur le titre de la session, ici « Session 1 » afin d'afficher le menu déroulant.

2 - Cliquer sur « Variables » afin d'accéder à l'interface de gestion des variables.

Note 1 (N1) : glisser la souris sur « Variables » sans cliquer, un sous-menu s'affiche et permet d'importer ou d'exporter des variables via un fichier « .csv ». Le format du fichier d'import est spécifié lorsque l'on sélectionne « Importer un fichier csv » puis en cliquant sur « Import-model.csv ».

## Dans le cas d'un import de fichier, les thèmes et variables déjà existants dans la session sont supprimés.

3 - Cliquer sur « Ajouter » pour ajouter une nouvelle variable.

4 - Choisir le thème auquel est rattachée la variable en le sélectionnant dans le menu déroulant, et renseigner l'intitulé de la variable, l'intitulé court (qui sera utilisé dans la plupart des interfaces de l'application), la description de la variable et enfin cliquer sur « Enregistrer ».

Note 2 (N2) : la zone de description peut être étendue en « tirant » sur le coin inférieur droit de la zone de texte.

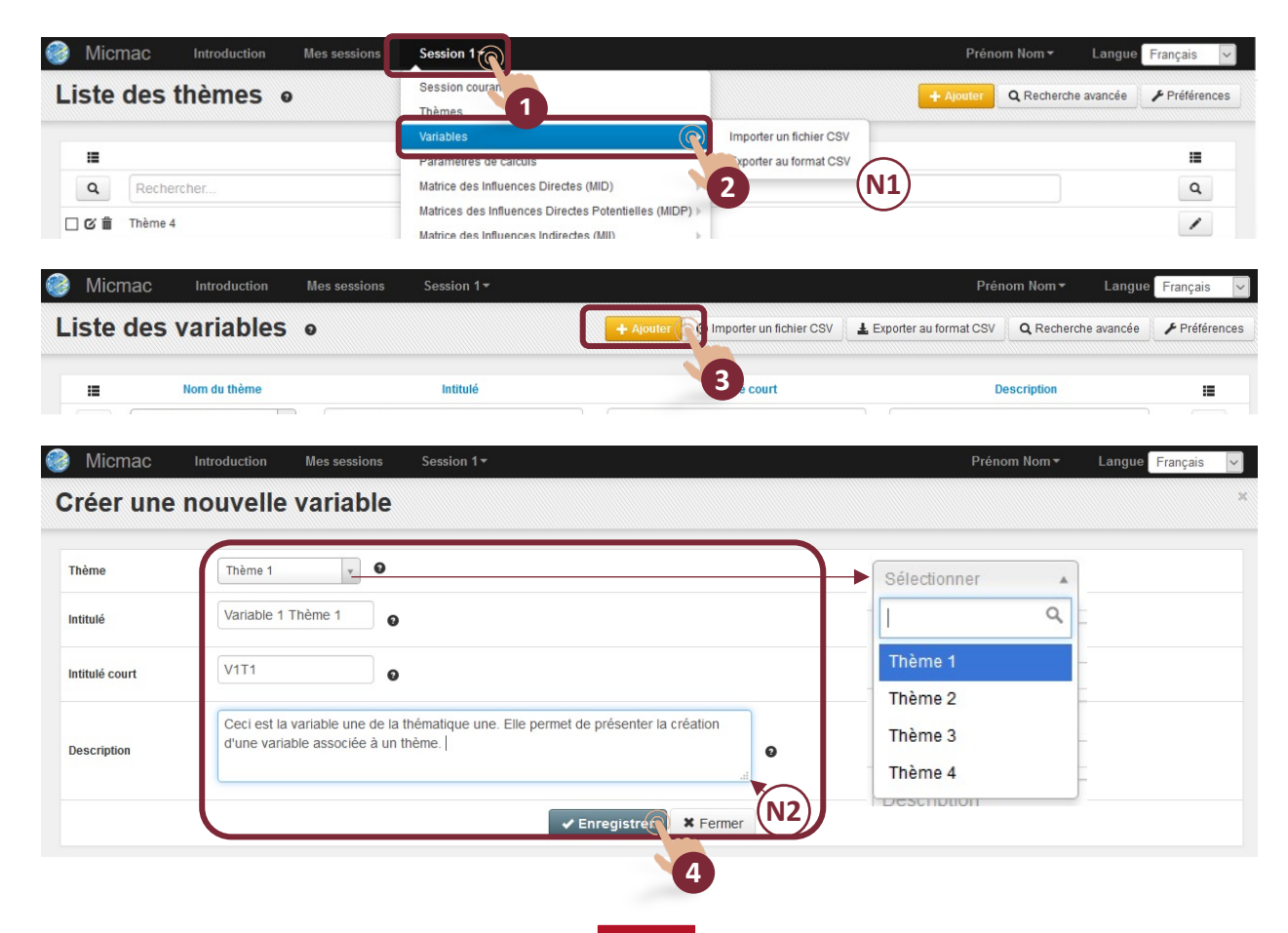

5 - Cliquer sur « Ajouter à nouveau » pour ajouter une nouvelle variable et renouveler l'opération précédente.

Note : toutes les variables de l'étude peuvent ainsi être créées.

6 - Cliquer sur « Fermer » lorsque toutes les variables sont créées.

7 - L'interface de gestion des variables est alors accessible. Cette interface permet d'ajouter, modifier ou supprimer des variables.

Note : l'interface de gestion des variables, à l'exception des onglets « Importer un fichier CSV » et « Exporter au format CSV », se présente et fonctionne à l'identique de l'interface de gestion des thèmes (voir p. 19).

L'import et l'export de fichiers CSV sont abordés en « Note 1 » de la page 11.

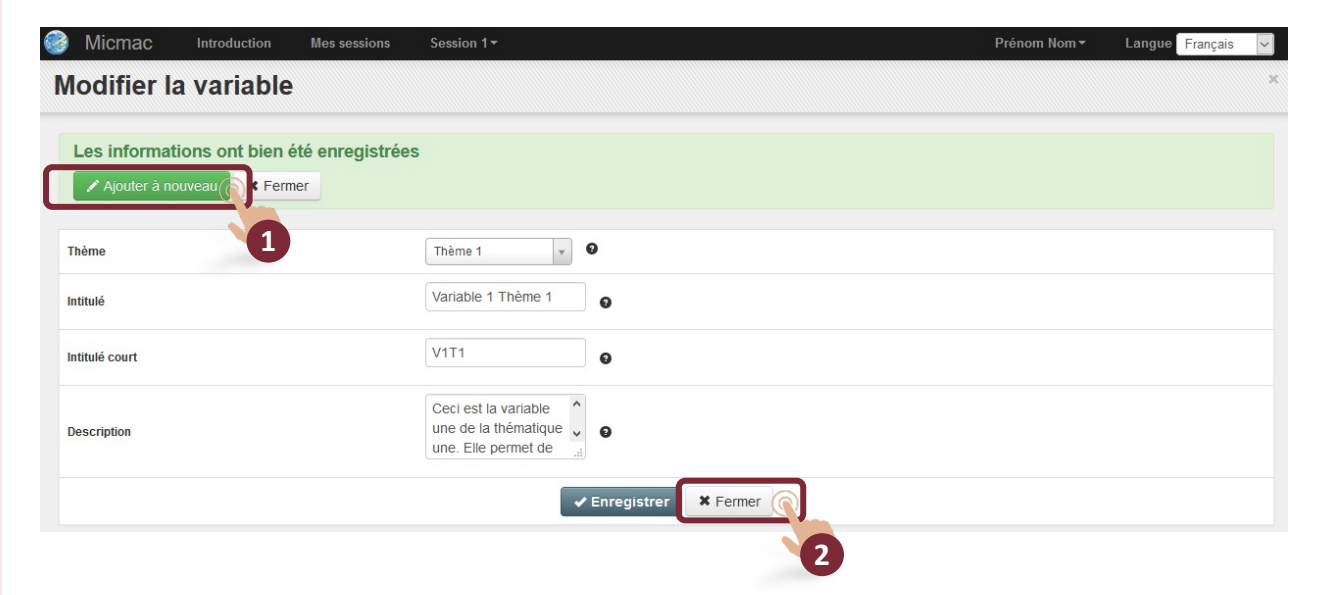

| Micr      | nac Introd           | luction Mes sessio | ons Session 1- | Prénom Nom 👻 Langue                                                                                                    | Français 🗸  |
|-----------|----------------------|--------------------|----------------|----------------------------------------------------------------------------------------------------|-------------|
| Liste     | des varia            | ables o            |                | Ajouter     O Importer un fichier CSV     L Exporter au format CSV     Q Recherche avancée                                 | Préférences |
|           | Nom du thème         | Intitulé           | Intitulé court | Description                                                                                                    | :=          |
| Q         | Sélectio 💌           | Rechercher         | Rechercher     | Rechercher                                                                                                    | Q           |
| □ © 🕯     | Thème 1              | Variable 1 Thème 1 | V1T1           | Ceci est la variable une de la thématique une. Elle permet de présenter la création d'une variable associée à un<br>thème. | 1           |
| 🗆 C 🗎     | Thème 1              | Variable 2 thème 1 | V2T1           |                                                                                                    | 1           |
| 🗆 C 🗎     | Thème 2              | Variable 3 thème 2 | V3T2           |                                                                                                    | 1           |
| 001       | Thème 2              | Variable 4 thème 2 | V4T2           |                                                                                                    | 1           |
| 001       | Thème 2              | Variable 5 thème 2 | V5T2           |                                                                                                    | 1           |
| 001       | Thème 3              | Variable 6 thème 3 | V6T3           |                                                                                                    | 1           |
| □ 6 🕯     | Thème 4              | Variable 7 thème 4 | V7T4           |                                                                                                    | 1           |
| C Tout co | cher   Tout décocher | > 🖀 Supprimer      |                |                                                                                                    |             |

## Exemple - « Démarche de prospective du Pays Basque »

Liste des variables. Ce cas comporte 55 variables.

Note 1 (N1) : pour visualiser toutes les variables, faire défiler l'écran vers le bas avec le curseur N1.

| Micr  | nac                    | Introduction            | Mes sessions                                | Pays Basque <del>-</del>                      |                       |                                 | Prén                    | om Nom - Langue     | Français 🔻  |
|-------|------------------------|-------------------------|---------------------------------------------|-----------------------------------------------|-----------------------|---------------------------------|-------------------------|---------------------|-------------|
| iste  | des                    | variables               | 0                                           |                                               | + Ajouter             | Importer un fichier CSV         | LEXPORTER AU FORMAT CSV | Q Recherche avancée | Préférences |
|       |                        | Nom du thème            |                                             | Inti                                          | itulé                 |                                 | Intitulé court          | Description         | :=          |
| Q     | Sélecti                | onner 🔹                 | Rechercher                                  |                                               |                       |                                 | Rechercher              | Rechercher          | ٩           |
| C 🛍   | Variables              | d'environnement         | Immigrations massiv                         | ves en provenance du sud (et d                | e l'est)              |                                 | MIGEUROPE               | а                   | 1           |
| - C 1 | Variables              | d'environnement         | Evolution des région                        | s frontalières du pays basque f               | rançais (Euskadi et N | lavarre)                        | PBASQUESUD              | а                   | 1           |
| - C î | Variables              | d'environnement         | Evolution des territoi                      | ires de proximité (Béarn, Sud L               | andes)                |                                 | TERRPROX                | а                   | 1           |
| - C î | Variables              | d'environnement         | Equilibre et répartitio                     | on des compétences et des pou                 | voirs nationaux/euro  | péens/régionaux/locaux          | SUBSIDIARI              | a                   | 1           |
| 0 C 💼 | Variables              | d'environnement         | Différence des traite<br>Pays Basque frança | ments des territoires dans les p<br>is)       | politiques communaut  | taires régionales (vis-à-vis du | POLREGION               | а                   | 1           |
| - C î | Variables              | d'environnement         | Confrontation et coo                        | rdination des politiques de déve              | eloppement Pays Ba    | sque nord/sud                   | POLPBN/SUD              | а                   | /           |
| - C î | Variables              | d'environnement         | Dynamique de la fac                         | cade atlantique                               |                       |                                 | FACADEATLA              | a                   | 1           |
| - C î | Aménago<br>territorial | ement et dynamique<br>e | Politique et modalité                       | s de l'aménagement du territoir               | re au Pays Basque fra | ançais                          | ATPBF                   | а                   | /           |
| - C î | Aménage<br>territorial | ement et dynamique<br>e | Désenclavements (ir                         | nfrastructures et mentalités) du              | Pays Basque intérier  | ur                              | DESENCLAVE              | а                   | /           |
| . ℃ 1 | Aménago<br>territorial | ement et dynamique<br>e | Disparités de dévelo                        | ppement dans le territoire du P               | ays Basque            |                                 | DISPARDEVT              | а                   | /           |
| - C i | Aménago<br>territorial | ement et dynamique<br>e | Attractivité de l'agglo                     | omération Bayonnaise (vis-à-vis               | s du Pays Basque inte | érieur et de l'extérieur)       | ATTRABAYON              | а                   | /           |
| - C i | Aménago<br>territorial | ement et dynamique<br>e | Maintien des service                        | es collectifs en zone rurale                  |                       |                                 | SERCOLLRUR              | а                   | 1           |
| - C 1 | Aménago<br>territorial | ement et dynamique<br>e | Niveau de développe                         | liveau de développement des réseaux de villes |                       |                                 |                         | а                   | /           |
| - C 🗎 | Populatio              | on et société civile    | Evolution du solde n                        | aturel                                        |                       |                                 | SOLDNAT                 | а                   | 1           |
| - C 🗎 | Populatio              | on et société civile    | Evolution du solde m                        | nigratoire                                    |                       |                                 | MIGRATPB                | а                   | /           |
| - C 1 | Populatio              | on et société civile    | Rôle et importance o                        | du 3ème âge dans la société du                | I Pays Basque         |                                 | 3EM AGE                 | а                   | /           |
| Cî    | Populatio              | on et société civile    | Evolution des catégo                        | ories socioprofessionnelles                   |                       |                                 | CSP                     | а                   | 1           |

# Paramètres de calculs

1 - Cliquer sur le titre de la session, ici « Session 1 ».

2 - Cliquer sur « Paramètres de calculs ».

Note : cette interface donne le nombre de variables présentes dans le système étudié. Elle permet également de définir le nombre d'itérations utilisées pour élever en puissance les matrices MID et MIDP et obtenir ainsi respectivement les matrices MII et MIIP.

3 - Choisir le nombre d'itérations compris entre 2 et 9.

Note 1 (N1) : Le nombre d'itérations représente le nombre de multiplication des matrices MID et MIDP qui formeront respectivement MII et MIIP.

Note 2 (N2) : la dernière ligne indique le nombre d'itérations conseillé pour atteindre la stabilité.

4 - Cliquer sur « Enregistrer ».

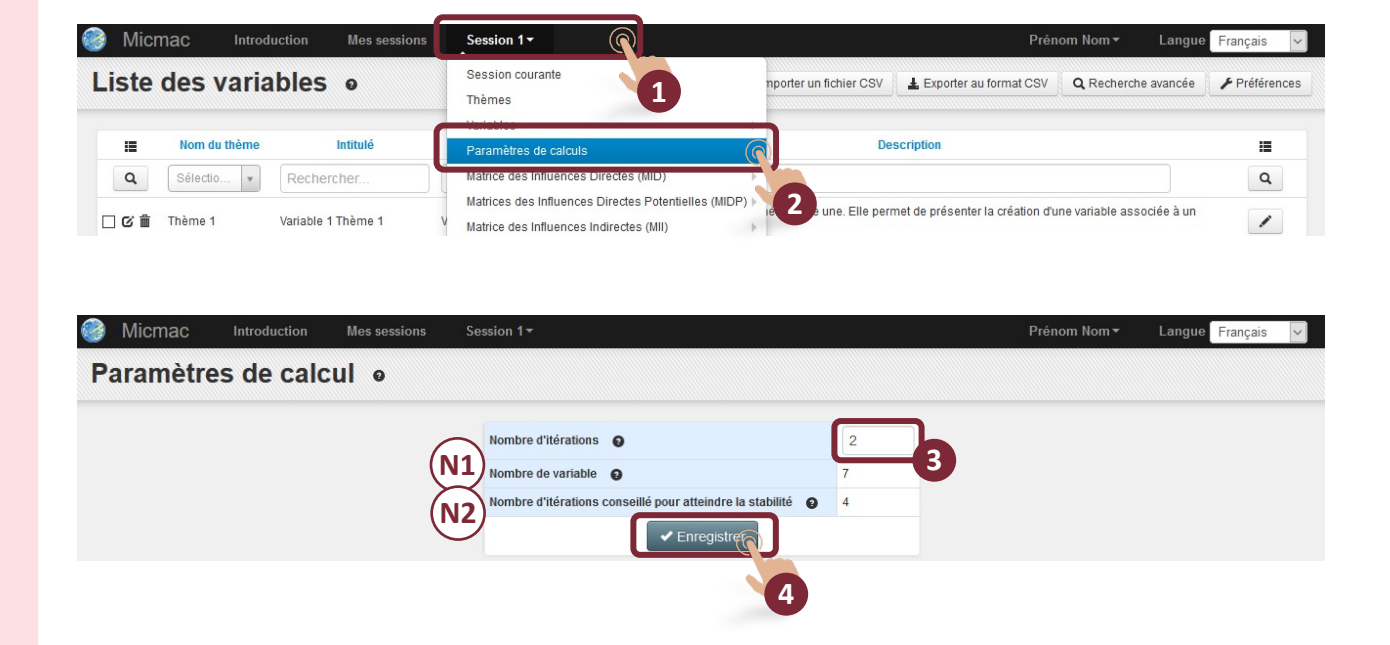

# Matrice des influences directes (MID)

La MID décrit les relations d'influences directes actuelles entre les variables définissant le système.

1 - Cliquer sur le titre de la session, ici « Session 1 ».

2 - Cliquer sur « Matrice des Influences Directes (MID) ».

Note 1 (N1) : glisser la souris sur « Matrice des Influences Directes (MID) » sans cliquer, un sous-menu s'affiche. Ce sous-menu est aussi disponible lors de la visualisation de la matrice. Ces informations sont décrites p. 17.

3 - Cliquer sur la cellule cible. Une zone de saisie apparaît. Insérer les valeurs d'influences directes d'une variable sur une autre. Répéter l'opération autant de fois que nécessaire. La matrice est enregistrée automatiquement à chaque modification.

Note 2 (N2) : les influences sont notées de 0 à 3. Il est recommandé de saisir les influences potentielles de P1 à P3 si elles existent quand on remplit la MID. La légende est disponible en bas à gauche de l'écran.

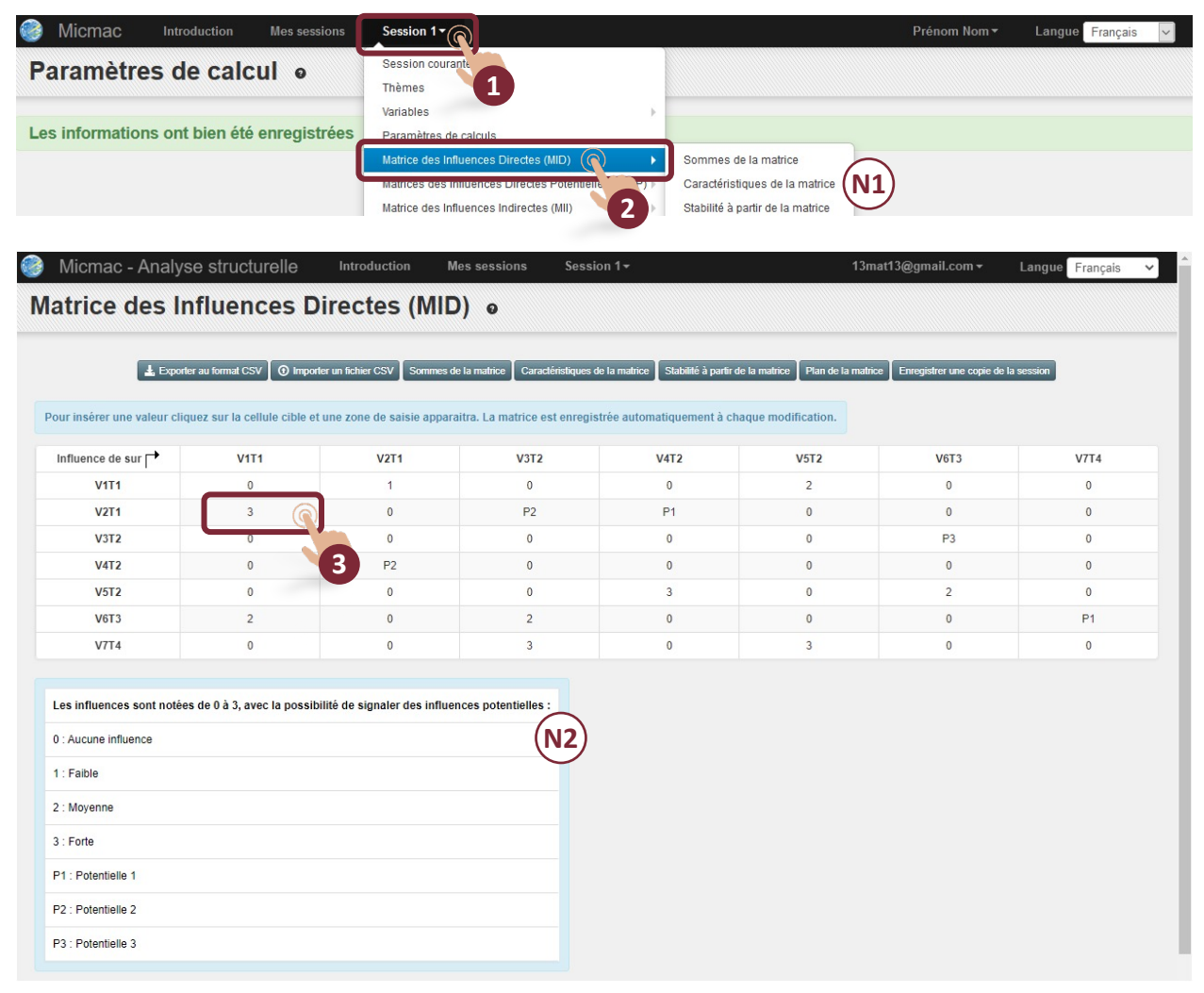

## **Exemple** - « Démarche de prospective du Pays Basque »

Matrice des Influences Directes (MID)

Note 1 (N1) : pour visualiser tous les éléments de la matrice, faire défiler les curseurs vers le bas et vers la droite.

| Micmac               | Introd          | uction Me           | s sessions      | Pays Ba        | sque <del>-</del> |                   |                   |            |                      |                   | Prénom Nom      | - Langue            | Français   | • |
|----------------------|-----------------|---------------------|-----------------|----------------|-------------------|-------------------|-------------------|------------|----------------------|-------------------|-----------------|---------------------|------------|---|
| atrice               | des Inf         | luences             | s Direc         | tes (M         | ID) o             |                   |                   |            |                      |                   |                 |                     |            |   |
|                      | A For           | rter au format CSV  | () Importer un  | fichier CSV S  | ommes de la matri | ce Caractéristics | aes de la matrice | Stabillé à | partir de la matrice | Plan de la matric | Enregistrer une | copie de la session |            |   |
|                      |                 |                     |                 |                |                   |                   |                   |            |                      |                   |                 |                     |            |   |
| our insérer un       | e valeur clique | z sur la cellule ci | ible et une zor | e de saisie ap | paraitra. La ma   | trice est enregis | strée automatiqu  | uement à   | chaque modifica      | tion.             |                 |                     |            |   |
| nfluence de<br>sur 🏳 | MIGEUROPE       | PBASQUESUD          | TERRPROX        | SUBSIDIARI     | POLREGION         | POLPBN/SUD        | FACADEATLA        | ATPBF      | DESENCLAVE           | DISPARDEVT        | ATTRABAYON      | SERCOLLRUR          | RESEAUXVIL | 5 |
| MIGEUROPE            | 0               | 2                   | 2               | 2              | 2                 | 0                 | 2                 | 2          | 0                    | 0                 | 1               | 0                   | 0          |   |
| BASQUESUD            | 0               | 0                   | 2               | 1              | 2                 | 3                 | 2                 | 3          | 1                    | 0                 | 0               | 0                   | 3          |   |
| TERRPROX             | 0               | 1                   | 0               | 0              | 1                 | 1                 | 0                 | 2          | 1                    | 0                 | 2               | 0                   | 2          |   |
| SUBSIDIARI           | 1               | 1                   | 0               | 0              | 2                 | 2                 | 0                 | 2          | 0                    | 0                 | 0               | 0                   | 1          |   |
| OLREGION             | 0               | 2                   | 2               | 0              | 0                 | 2                 | 2                 | 2          | 0                    | 2                 | 0               | 0                   | 0          |   |
| OLPBN/SUD            | 0               | 2                   | 2               | 0              | 1                 | 0                 | 2                 | 2          | 1                    | 1                 | 0               | 0                   | 2          |   |
| ACADEATLA            | 0               | 2                   | 2               | 1              | 2                 | 2                 | 0                 | 2          | 0                    | 0                 | 1               | 0                   | 2          |   |
| ATPBF                | 0               | 0                   | 2               | 0              | 0                 | 3                 | 1                 | 0          | P1                   | P1                | P1              | P1                  | P1         |   |
| ESENCLAVE            | 0               | 0                   | 0               | 0              | 0                 | 0                 | 0                 | P1         | 0                    | 3                 | 3               | 2                   | 0          |   |
| ISPARDEVT            | 0               | 0                   | 0               | 0              | 1                 | 0                 | 0                 | P1         | P1                   | 0                 | 2               | 2                   | 0          |   |
| TTRABAYON            | 0               | 0                   | 2               | 0              | 0                 | 3                 | 2                 | P1         | 2                    | 3                 | 0               | 3                   | 2          |   |
| ERCOLLRUR            | 0               | 0                   | 0               | 0              | 0                 | 0                 | 0                 | 0          | 2                    | 2                 | 2               | 0                   | 0          |   |
| ESEAUXVIL            | 1               | 2                   | 3               | 0              | 0                 | 3                 | 2                 | P1         | 0                    | 1                 | 2               | 0                   | 0          |   |
| SOLDNAT              | 0               | 0                   | 0               | 0              | 0                 | 0                 | 0                 | 2          | 0                    | 0                 | 1               | 2                   | 0          |   |
| MIGRATPB             | 1               | 0                   | 1               | 0              | 0                 | 0                 | 0                 | 2          | 0                    | 1                 | 1               | 2                   | 0          |   |
| 3EM AGE              | 0               | 0                   | 0               | 0              | 0                 | 0                 | 0                 | 2          | 1                    | 1                 | 0               | 2                   | 0          |   |
| CSP                  | 0               | 0                   | 0               | 0              | 0                 | 1                 | 0                 | 2          | 0                    | 0                 | 1               | 0                   | 0          |   |
| JEUNES               | 0               | 0                   | 0               | 0              | 0                 | 1                 | 0                 | 2          | 2                    | 0                 | 2               | 2                   | 0          |   |
|                      |                 | 0                   | 2               | 0              |                   |                   | 0                 | P1         | P1                   | 3                 | 2               | 3                   | 1          |   |
| 00000000             |                 |                     | 2.2.2           |                |                   |                   |                   |            |                      |                   |                 |                     |            |   |

Plusieurs onglets sont disponibles sur l'interface de gestion de la matrice MID.

1 - « Exporter au format csv » pour accéder à la matrice en format Excel modifiable.

2 - « Importer un fichier csv » pour importer un fichier réalisé en dehors de l'outil. Voir page 31.

3 - « Sommes de la matrice » pour visualiser les sommes des lignes et des colonnes de chaque variable de la matrice.

4 - « Caractéristiques de la matrice » pour vérifier le type d'informations saisies et détecter d'éventuelles erreurs.

5 - « Stabilité à partir de la matrice » pour suivre l'évolution de la stabilité de la matrice au cours des multiplications successives. En effet, s'il est démontré que toute matrice doit converger vers une stabilité au bout d'un certain nombre d'itérations (4 à 5 pour une matrice de 50 variables), il s'avère intéressant de pouvoir suivre cette évolution.

6 - « Plan de la matrice », voir page 18.

7 - « Enregistrer une copie de la session, voir page 33.

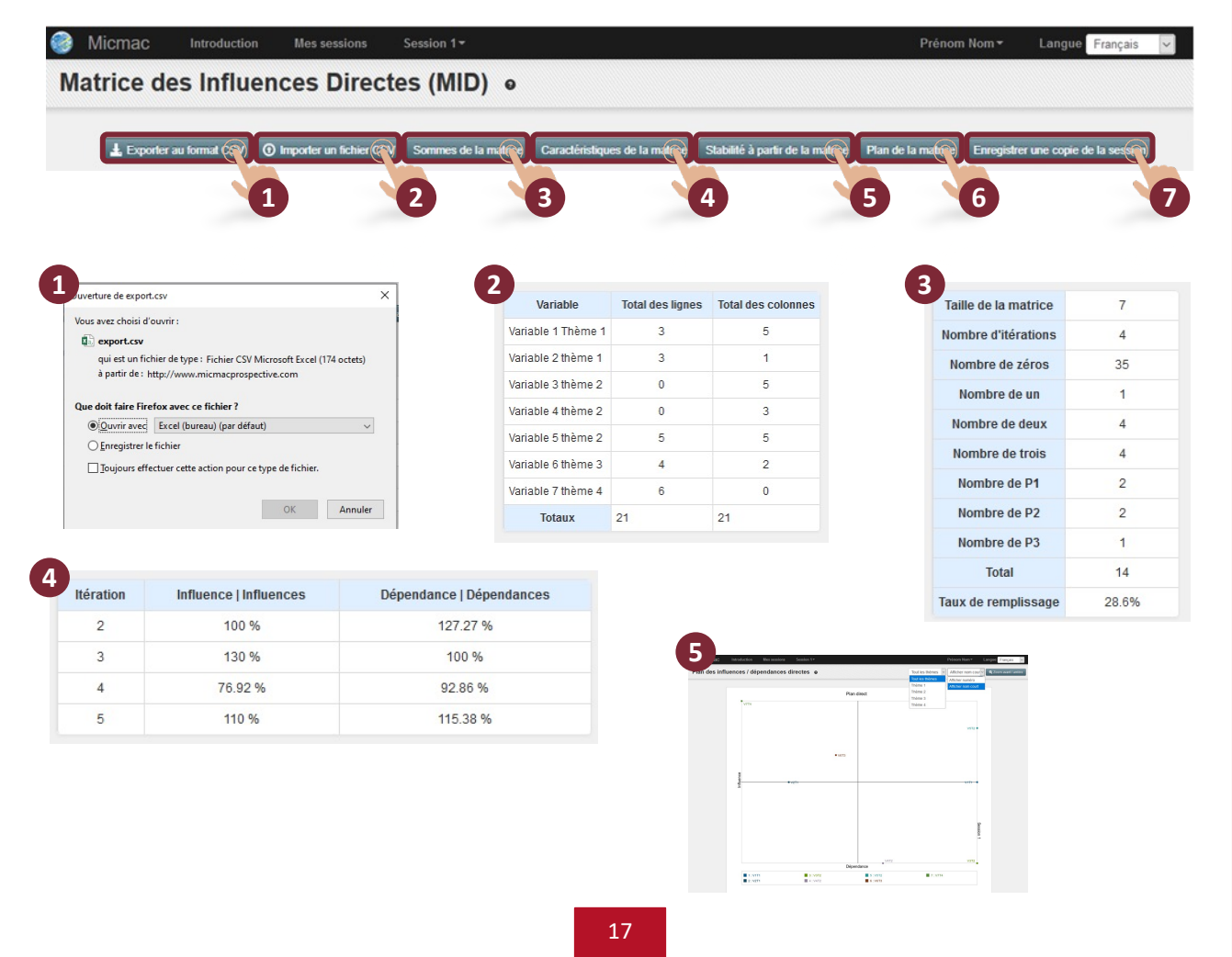

Le plan de la matrice représente les influences et dépendances directes entre variables. Les coordonnées des variables correspondent aux sommes des influences et des dépendances calculées à partir de la matrice MID.

1 - Cliquer sur le premier menu déroulant afin de choisir les variables à afficher en fonction du thème auquel elles sont associées.

Note : le plan affiche soit un thème spécifique, soit tous les thèmes, pas d'affichage par combinaison de thèmes.

2 - Cliquer sur le deuxième menu déroulant pour choisir le mode d'affichage des variables, leur numéro ou leur nom court (comme sur l'aperçu ci-dessous).

3 - Cliquer sur « Zoom avant / arrière » pour faire un focus sur une partie du plan.

Note : pour réduire l'affichage, « faire défiler » sur le côté droit lorsque le plan est en mode agrandi afin de retrouver le bouton « Zoom avant / arrière ».

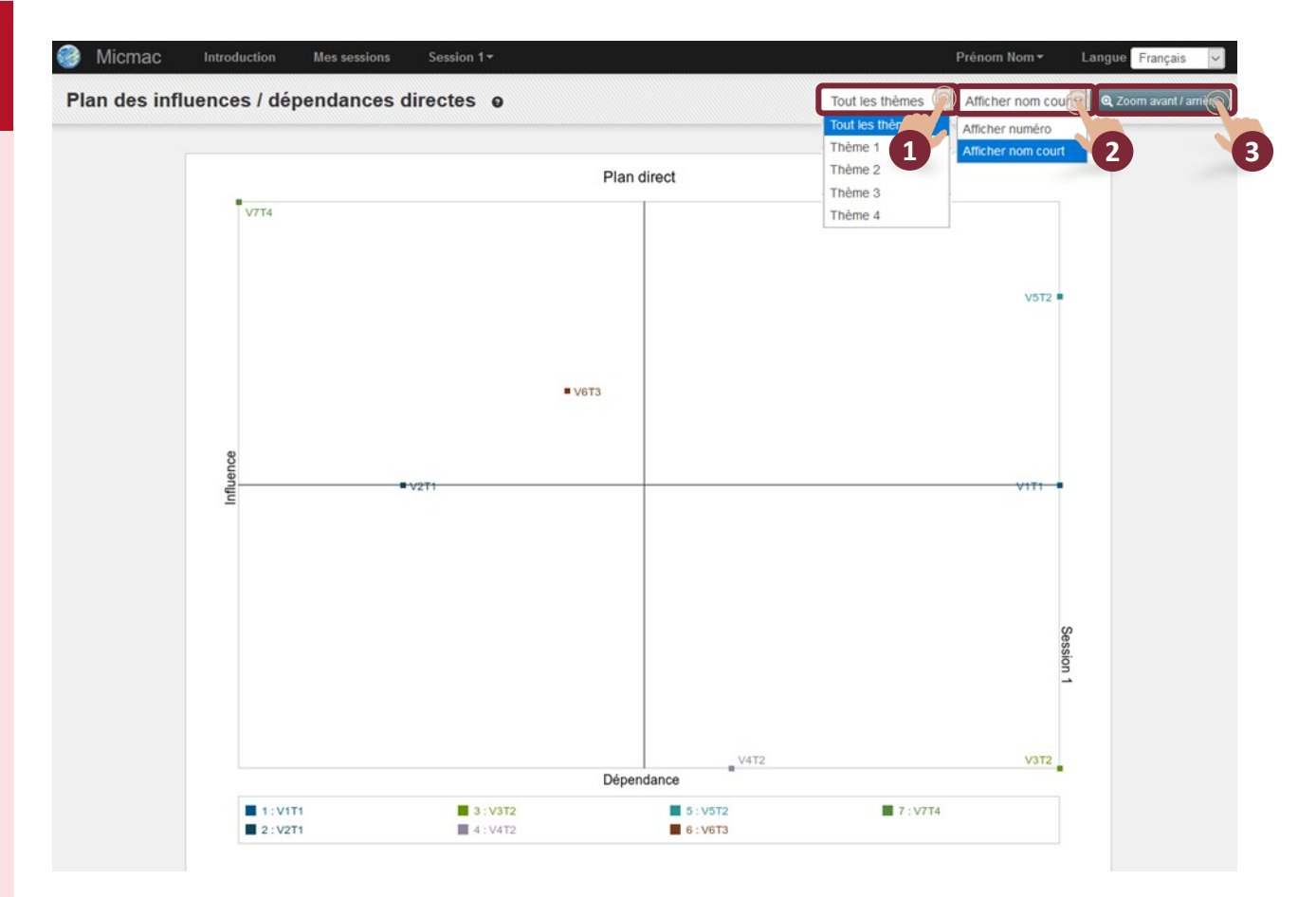

Exemple - « Démarche de prospective du Pays Basque »

Plan des influences / dépendances directes

Note 1 (N1) : pour visualiser l'intégralité du plan et la légende, faire défiler vers le bas avec le curseur.

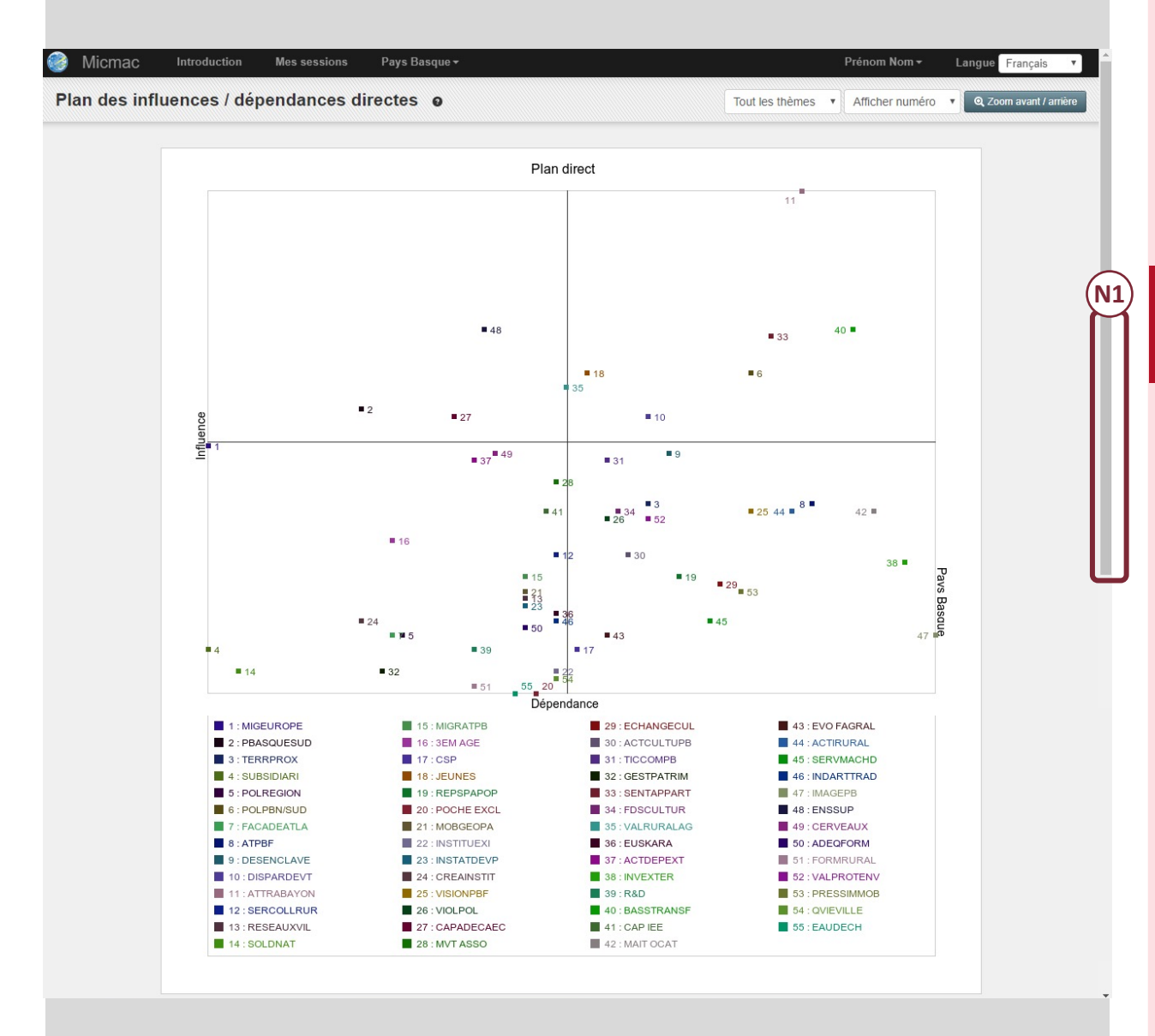

MID

## Matrice des influences directes potentielles (MIDP)

La Matrice des influences directes potentielles (MIDP) représente les influences et dépendances actuelles et potentielles entre variables. Elle complète la MID en tenant également compte des relations envisageables dans le futur, elle intègre donc une dimension prospective à la différence de la MID qui a une dimension structurelle.

1 - Cliquer sur le titre de la session, ici « Session 1 ».

2 - Cliquer sur « Matrice des Influences Directes Potentielles MIDP ».

Note 1 (N1) : glisser la souris sur « Matrice des Influences Directes Potentielles MIDP) » sans cliquer, un sous-menu identique à celui de la Matrice des influences directes (MID) s'affiche. Ce sous-menu, aussi disponible lors de la visualisation de la matrice, contient des informations de même nature que celles de la MID, mais en lien ici avec la MIDP.

3 - La zone de « Saisie simplifiée de la matrice MIDP » s'affiche au-dessus de la MIDP. Chaque cellule prend en compte les valeurs actuelles ou potentielles déjà saisies quand la MID a été remplie.

4 - Cliquer sur la cellule cible. Une zone de saisie apparaît. Apporter les modifications souhaitées afin de faire des simulations.

5 - Cliquer sur « Valider et ouvrir MIDP ».

6 - Visualiser, sans modification possible, la Matrice des influences directes potentielles (MIDP).

| WICHIGO III                                                     | roduction M                                | es sessions                                    | Session 1                              |                                                                                                    |                                                                                            |                                  | Prénom Nom <del>▼</del>   | Langue | Français |  |
|-----------------------------------------------------------------|--------------------------------------------|------------------------------------------------|----------------------------------------|----------------------------------------------------------------------------------------------------|--------------------------------------------------------------------------------------------|----------------------------------|---------------------------|--------|----------|--|
| atrice des                                                      | Influence                                  | s Direc                                        | Session coura                          |                                                                                                    |                                                                                            |                                  |                           |        |          |  |
|                                                                 |                                            | 5 5 100                                        | Thèmes                                 |                                                                                                    |                                                                                            |                                  |                           |        |          |  |
|                                                                 |                                            |                                                | Variables                              |                                                                                                    | •                                                                                          |                                  | _                         |        |          |  |
|                                                                 |                                            | 🛓 Exporter au                                  | Paramètres de calc                     | uls                                                                                                    | ice Stabilité à partir de la matrice                                                       | Plan de la matr                  | rice                      |        |          |  |
|                                                                 |                                            |                                                | Matrice des Influenc                   | res Directes (MID)                                                                                                    |                                                                                            |                                  |                           |        |          |  |
| our insérer une valeur c                                        | liquez sur la cellule                      | cible et une zone                              | Matrices des Influen                   | ices Directes Potenti les (MIDP                                                                                                  | Sommes de la matrice                                                                       |                                  |                           |        |          |  |
| Influence de sur 🗗                                              | V1T1                                       |                                                | Matrice des Influenc                   | ces Indirectes (MII)                                                                                                    | Caractéristiques de la matri                                                               | CP COL                           | V6T3                      |        | V7T4     |  |
| V1T1                                                            | 0                                          |                                                | Matrice des Influenc                   | ces Indirectes Potentielia                                                                                                    | Stabilité à partir de la matric                                                            | "(N1)                            | 0                         |        | 0        |  |
| V2T4                                                            | 2                                          |                                                | Proportions                            |                                                                                                    | Plan de la matrice                                                                         | $\smile$                         | 0                         |        | 0        |  |
| V211                                                            | 3                                          |                                                | Classement des val                     | nables par innuéñces                                                                                                    | Exporter au format CSV                                                                     |                                  | 0                         |        | 0        |  |
| lisie simpl                                                     | ifiée de la                                | a matrie                                       | ce MIDP                                | 3                                                                                                    |                                                                                            |                                  |                           |        |          |  |
| Micmac      ⊪<br>Iisie simpl                                    | ifiée de la                                | a matri                                        | Ce MIDP                                |                                                                                                    | ur de 2                                                                                    | Valeur de 3                      | 2                         |        |          |  |
| Micmac                                                          | ifiée de la                                | a matri                                        | Ce MIDP                                | 1 Valer                                                                                                    | ur de 2 2                                                                                  | Valeur de 3                      | 3                         |        |          |  |
| Micmac ⊪<br>Iisie simpl                                         | Valeur de P1                               | a matrie                                       | Ce MIDP<br>Valeur de 1<br>Valeur de P2 | 1 Valer<br>3 Valer                                                                                                    | ur de 2 2<br>ur de P3 J (a)                                                                | Valeur de 3                      | 3                         |        |          |  |
| Micmac<br>Iisie simpl                                           | ifiée de la<br>Valeur de 0<br>Valeur de P1 | a matri                                        | Valeur de 1<br>Valeur de P2            | 1 Vale<br>3 Vale                                                                                                    | ur de 2<br>ur de P3                                                                        | Valeur de 3                      | 3                         |        |          |  |
| Micmac<br>Iisie simpl                                           | Valeur de P1                               | a matrie                                       | Ce MIDP                                | 1 Vale<br>3 Vale<br>Valider et ouvrir                                                                                            | ur de 2<br>ur de P3<br>S<br>C<br>A                                                         | Valeur de 3                      | 3                         |        |          |  |
| Micmac ⊪<br>iisie simpl                                         | ifiée de la<br>Valeur de 0<br>Valeur de P1 | a matrix                                       | Ce MIDP                                | 1 Vale<br>3 Vale<br>✓ Valider et ouvrir                                                                                          | ur de 2 2<br>ur de P3 3 0<br>MIRIO                                                         | Valeur de 3                      | 3                         |        |          |  |
| Micmac<br>Iisie simpl<br>atrice des                             | ifiée de l<br>Valeur de 0<br>Valeur de P1  | a matric                                       | Ce MIDP                                | 1 Vale<br>3 Vale<br>Valider et ouvrir                                                                                            | ur de 2 2<br>ur de P3 3 6<br>4<br>6 5                                                      | Valeur de 3                      | 3                         |        |          |  |
| Micmac<br>Iisie simpl<br>atrice des                             | ifiée de l<br>Valeur de 0<br>Valeur de P1  | a matri                                        | Ce MIDP                                | 1 Vale<br>3 Vale<br>Valider et ouvrir                                                                                            | ur de 2 2<br>ur de P3 3 6<br>4<br>6 5                                                      | Valeur de 3                      | 3                         |        |          |  |
| Micmac<br>Iisie simpl<br>atrice des                             | ifiée de l<br>Valeur de 0<br>Valeur de P1  | a matri<br>0<br>3<br>S Direct<br>Exporter su   | Ce MIDP                                | 1 Vale<br>3 Vale<br>Valider et ouvrir<br>tielles (MIDP)                                                                          | ur de 2 2<br>ar de P3 3 a<br>6 5<br>6 5                                                    | Valeur de 3                      | 3                         |        |          |  |
| Micmac<br>Iisie simpl<br>atrice des                             | ifiée de l<br>Valeur de 0<br>Valeur de P1  | a matri<br>0<br>3<br>S Direct<br>Exporter au   | Ce MIDP                                | 1 Vale<br>3 Vale<br>Valider et ouvrir<br>tielles (MIDP)<br>c la matrice Caractéristiques de la                                   | ar de 2<br>ar de P3<br>Auro<br>6<br>5<br>5<br>a matrice<br>Stabilité à partir de la matric | Valeur de 3                      | 3                         |        |          |  |
| Micmac In<br>iisie simpl<br>atrice des<br>uence de sur -        | ifiée de l<br>Valeur de 0<br>Valeur de P1  | a matri<br>0<br>3<br>es Direc<br>± Exporter au | Valeur de 1<br>Valeur de P2            | 1 Vale<br>3 Vale<br>Valider et ouvrir<br>Valider et ouvrir<br>tielles (MIDP)<br>e la matrice Caractéristiques de la<br>V2T1 V3T2 | ur de 2 2<br>ur de P3 3 6<br>6 5<br>a matrice Stabilé à partir de la matrice<br>V4T2       | Valeur de 3                      | 3<br>Mrce N1<br>V6T3      | V7     | Τ4       |  |
| Micmac In<br>iisie simpl<br>atrice des<br>uence de sur [*<br>11 | ifiée de l<br>Valeur de 0<br>Valeur de P1  | a matri<br>0<br>3<br>S Direct<br>Exporter au   | Ce MIDP                                | 1 Valee<br>3 Valee<br>Valider et ouvrir<br>Valider et ouvrir<br>tielles (MIDP)<br>caractéristiques de la<br>V2T1 V3T2<br>1 0     | ur de 2 2<br>ur de P3 3 6<br>6 5<br>a matrice Stabilé à partir de la matrice<br>V4T2<br>0  | Valeur de 3 Plan de la ma V5T2 2 | 3<br>Mrce N1<br>V6T3<br>0 |        | T4       |  |

## Matrice des influences indirectes (MII)

La Matrice des influences indirectes (MII) correspond à la Matrice des influences directes (MID) élevée en puissance par itérations successives. En cliquant sur le titre de la session, ici « Session 1 », et sur « Paramètres de calculs », l'utilisateur peut définir le nombre d'itérations qui lui semble être nécessaire à la stabilité du système (voir p. 14).

1 - Cliquer sur le titre de la session, ici « Session 1 ».

2 - Cliquer sur « Matrice des Influences Indirectes (MII) ».

Note 1 (N1) : glisser la souris sur « Matrice des Influences Indirectes (MII) » sans cliquer, pour accéder au sous-menu permettant de consulter la « Somme de la matrice », le « Plan de la matrice » et « l'export au format CSV ». Ce sous-menu est aussi disponible lors de la visualisation de la matrice. Le fonctionnement est identique au sous-menu de la matrice MID (voir p. 15).

3 – Visualiser, sans modification possible, la Matrice des influences indirectes (MII). Les valeurs du tableau représentent les taux d'influences indirectes.

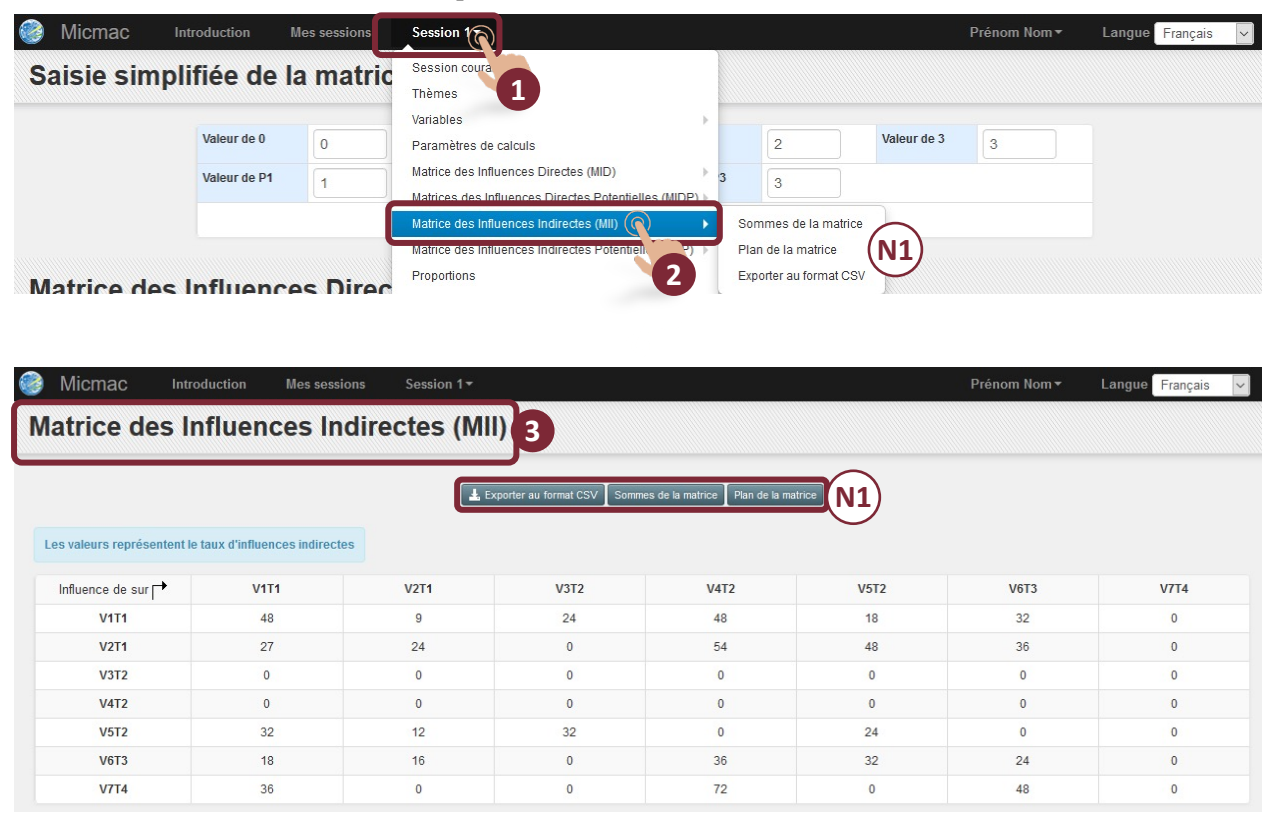

## Matrice des influences indirectes potentielles (MIIP)

La Matrice des influences indirectes potentielles (MIIP) correspond à la Matrice des influences directes potentielles (MIDP) élevée en puissance par itérations successives. L'utilisateur peut définir le nombre d'itérations qui lui semble être nécessaire à la stabilité du système (voir p. 14).

1 - Cliquer sur le titre de la session, ici « Session 1 ».

2 - Cliquer sur « Matrice des Influences Indirectes Potentielles (MIIP) ».

Note 1 (N1) : glisser la souris sur « Matrice des Influences Indirectes Potentielles (MIIP) » sans cliquer, pour accéder au sous-menu permettant de consulter la « Somme de la matrice », le « Plan de la matrice » et « Exporter au format CSV ». Ce sous-menu est aussi disponible lors de la visualisation de la matrice. Le fonctionnement est identique au sous-menu de la matrice MID (voir p. 15).

3 – Visualiser, sans modification possible, la Matrice des influences indirectes potentielles (MIIP). Les valeurs du tableau représentent les taux d'influences indirectes potentielles.

| Micmac Intro                | oduction Mes sessions        | Session 1                                              |                        | I   | <sup>⊃</sup> rénom Nom <del>▼</del> | Langue | Français | ~ |
|-----------------------------|------------------------------|--------------------------------------------------------|------------------------|-----|-------------------------------------|--------|----------|---|
| Matrice des Ir              | fluences Indir               | Session couran.                                        |                        |     |                                     |        |          |   |
|                             |                              | Thèmes 1                                               |                        |     |                                     |        |          |   |
|                             |                              | Variables                                              |                        |     |                                     |        |          |   |
|                             |                              | Paramètres de calculs                                  | ce Plan de la matrice  |     |                                     |        |          |   |
|                             |                              | Matrice des Influences Directes (MID)                  |                        |     |                                     |        |          |   |
| Les valeurs représentent le | taux d'influences indirectes | Matrices des Influences Directes Potentielles (MIDP) > |                        |     |                                     |        |          |   |
|                             |                              | Matrice des Influences Indirectes (MII)                |                        |     |                                     |        |          |   |
| Influence de sur            | V1T1                         | Matrice des Influences Indirectes Potentiers (MIIP)    | Sommes de la matrice   | 12  | V6T3                                |        | V7T4     |   |
| V1T1                        | 48                           | Proportions                                            | Plan de la matrice     | N1) | 32                                  |        | 0        |   |
| V2T1                        | 27                           | Classement des variables par influences 2              | Exporter au format CSV |     | 36                                  |        | 0        |   |

Matrice des Influences Indirectes Potentielles (MIIP) •

L Exporter au format CSV Sommes de la matrice Plan de la matrice N1

3

Langue Français

| Les valeurs représentent le ta | aux d'influences indirect | tes potentielles |      |      |      |      |      |
|--------------------------------|---------------------------|------------------|------|------|------|------|------|
| Influence de sur 🕇             | V1T1                      | V2T1             | V3T2 | V4T2 | V5T2 | V6T3 | V7T4 |
| V1T1                           | 96                        | 216              | 123  | 92   | 207  | 362  | 36   |
| V2T1                           | 540                       | 24               | 576  | 405  | 84   | 351  | 108  |
| V3T2                           | 138                       | 261              | 192  | 0    | 162  | 162  | 69   |
| V4T2                           | 72                        | 324              | 153  | 0    | 297  | 324  | 36   |
| V5T2                           | 416                       | 174              | 452  | 216  | 108  | 216  | 127  |
| V6T3                           | 369                       | 46               | 438  | 249  | 161  | 300  | 54   |
| V7T4                           | 270                       | 162              | 270  | 345  | 162  | 588  | 90   |

# Proportions

Cette commande permet d'avoir un classement des variables en fonction de leur influence et de leur dépendance décroissante (directe et indirecte). Ces influences et ces dépendances sont exprimées en pourcentages pour 10 000.

1 - Cliquer sur le titre de la session, ici « Session 1 ».

2 - Cliquer sur « Proportions ».

V6T3

V1T1

V2T1

V3T2

V4T2

1904

1428

1428

0

0

V5T2

V4T2

V6T3

V2T1

V7T4

2380

1428

952

476

0

V7T4

V6T3

V5T2

V3T2

V4T2

3 - Visualiser, sans modification possible, le tableau du classement des variables, en fonction de leur influence et de leur dépendance décroissante (directe et indirecte).

4 – Faire défiler avec les curseurs de gauche à droite et de haut en bas pour visualiser l'intégralité du tableau.

| Micmac             | Introduction       | Mes session         | 15 Session 1     | 17                    |                        |                        |           | Prén                    | iom Nom <del>-</del> | Langue Fran                 | çais       | ~ |
|--------------------|--------------------|---------------------|------------------|-----------------------|------------------------|------------------------|-----------|-------------------------|----------------------|-----------------------------|------------|---|
| atrice de          | s Influe           | ences Inc           | Session c        | ourante               |                        |                        |           |                         |                      |                             |            |   |
|                    |                    |                     | Variables        |                       |                        | •                      |           |                         |                      |                             |            |   |
|                    |                    |                     | Paramètre        | es de calculs         |                        | ce Plan de l           | a matrice |                         |                      |                             |            |   |
|                    |                    |                     | Matrice de       | s Influences Directe  | s (MID)                | ×                      |           |                         |                      |                             |            |   |
| es valeurs représe | ntent le taux d'in | fluences indirectes | poter Matrices d | les Influences Direc  | tes Potentielles (MIDI | P) >                   |           |                         |                      |                             |            |   |
| Influence de sur F | +                  | V1T1                | Matrice de       | s Influences Indirec  | tes (MII)              | VAT2                   | V5T2      |                         | V6T3                 | V7T                         | 1          |   |
| Vata               |                    | 06                  | Matrice de       | s Influences Indirec  | tes Potentielles (MIIP | 02                     | 207       |                         | 262                  | 26                          |            |   |
|                    |                    |                     |                  |                       | 2                      |                        |           |                         |                      |                             |            |   |
| oportior           | ıs (en %           | 6 pour 10           | 000) e           | 3                     |                        |                        |           |                         |                      |                             | 1010       |   |
| Rang               | Intitulé           | Influence directe   | Intitulé         | Dépendance<br>directe | Intitulé               | Influence<br>indirecte | Intitulé  | Dépendance<br>indirecte | Intitulé             | Influence dir<br>potentiell | ecte<br>le |   |
| 1 V7               | 774                | 2857                | V1T1             | 2380                  | V2T1                   | 2520                   | V4T2      | 2800                    | V2T1                 | 2187                        | 1          |   |
| 2 V5               | 5T2                | 2380                | V3T2             | 2380                  | V1T1                   | 2386                   | V1T1      | 2146                    | V7T4                 | 1875                        | 7          | ١ |

Proportion

Micmac - Méthode mise au point par Michel Godet, Logiciel gratuit financé par le Cercle d'Action Prospective (CAP prospective)

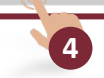

2080

1680

1333

0

0

V6T3

V5T2

V2T1

V3T2

V7T4

1866

1626

813

746

V5T2

V6T3

V1T1

V3T2

V4T2

1562

1562

937

937

937

## Classement des variables par influences et par dépendances

Cette représentation met en évidence de manière simple les changements de position des variables dans le classement par influences ou par dépendances.

1 - Cliquer sur le titre de la session, ici « Session 1 ».

2 - Cliquer sur « Classement des variables par influences ».

3 - Cliquer sur « Deux classements » ou « Trois classements » en fonction du nombre de tableaux visibles souhaités.

4 - Sélectionner les classements souhaités afin de visualiser les variations de positionnement des variables selon leurs influences. Ici, MID, MII, MIDP.

Afin de visualiser les changements de position des variables dans le classement par dépendances :

1 - Cliquer sur le titre de la session, ici « Session 1 ».

2 Bis - Cliquer sur « Classement des variables par dépendances ».

Note : toutes les actions réalisables dans le « Classement des variables par influences » sont réalisables dans le « Classement des variables par dépendances ».

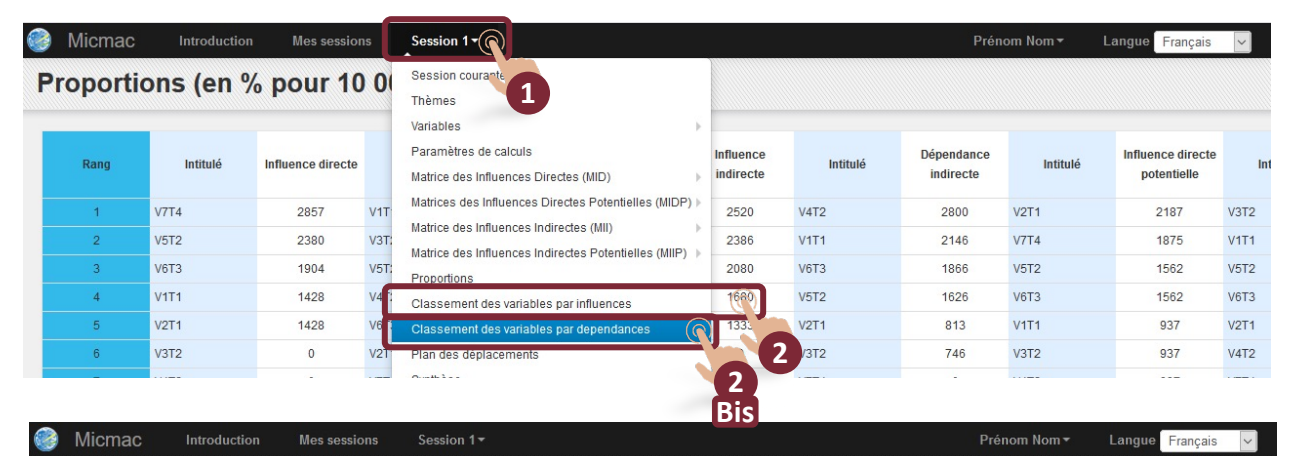

#### Classement des variables par Influences o

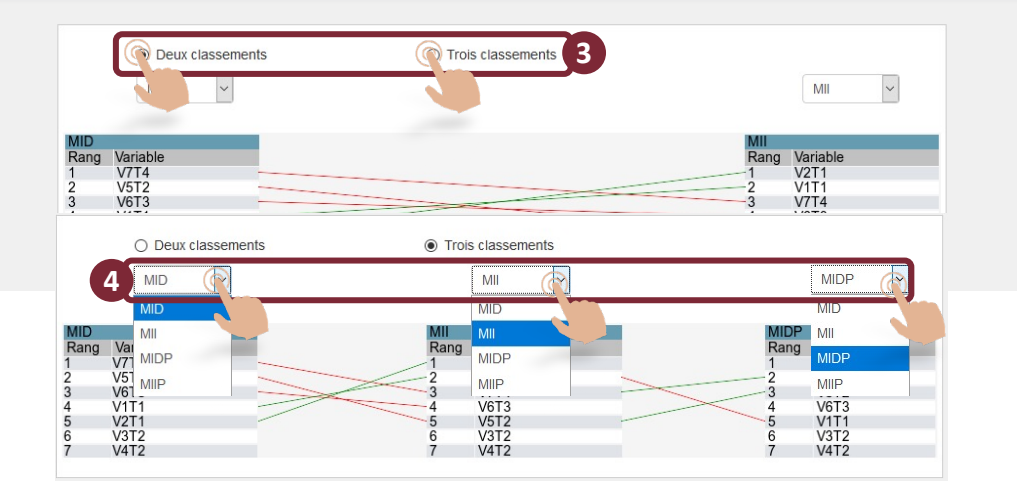

Exemple - « Démarche de prospective du Pays Basque »

Classement des variables par Influences

3 classements : MID, MII, MIIP

Note 1 (N1) : pour visualiser la totalité du classement des variables par influences, faire défiler vers le bas avec le curseur.

| Micmac  | Introductior | n Mes sessions         | Pays Basque <del>-</del> |           |                       |                     | Prénom Nom <del>-</del>        | Langue Français |
|---------|--------------|------------------------|--------------------------|-----------|-----------------------|---------------------|--------------------------------|-----------------|
| assemen | nt des v     | /ariables p            | oar Influence            | es e      |                       |                     |                                |                 |
|         |              |                        |                          |           |                       |                     |                                |                 |
|         |              | Deux classem           | ents                     | Tro       | is classements        |                     |                                |                 |
|         |              | MID                    |                          |           | MIL                   |                     | MIP                            |                 |
|         |              |                        |                          |           |                       |                     |                                |                 |
|         | MID          |                        |                          | MI        |                       | _                   | MIIP                           |                 |
|         | Rang         | Variable<br>ATTRABAYON |                          | Rang<br>1 | Variable              |                     | Rang Variable<br>1 ATTRABAYON  |                 |
|         | 2            | ENSSUP                 |                          | 2         | ENSSUP                | ~                   | 2 BASSTRANSF                   |                 |
|         | 3            | SENTAPPART             |                          |           | BASSTRANSF            |                     | 4 ENSSUP                       |                 |
|         | 5            | JEUNES                 |                          | 5         | JEUNES                |                     | 5 ATPBF                        |                 |
|         | 6            | VALRURALAG             |                          | 6         | VALRURALAG            |                     | 7 INSTITUEXI                   |                 |
|         | 8            | PBASQUESUD             |                          | 8         | PBASQUESUD            |                     | B VISIONPBF                    |                 |
|         | 9<br>10      | CAPADECAEC             |                          | 10        | DISPARDEVT            |                     | VALRURALAG                     |                 |
|         | 11           | MIGEUROPE              |                          |           | CERVEAUX              |                     | 11 DISPARDEVT                  |                 |
|         | 12           | DESENCLAVE             |                          | 12        | VISIONPBF             | $\times$ / $\times$ | 12 CAPADECAEC<br>13 PBASQUESUD |                 |
|         | 14           | ACTDEPEXT              |                          | -14       | TICCOMPB              |                     | 14 CREAINSTIT                  |                 |
|         | 15<br>16     | TICCOMPB<br>MVT ASSO   | X                        | 15        | ACTDEPEXT<br>MVT ASSO | -> / \F             | 15 TICCOMPB<br>16 CERVEAUX     |                 |
|         | 17           | TERRPROX               |                          | 17        | MIGEUROPE             |                     | 17 DESENCLAVE                  |                 |
|         | 18           | ATPBF<br>EDSCULTUR     |                          | 18        | VIOL POL              | 2 TH                | 18 RESEAUXVIL<br>19 MVT ASSO   |                 |
|         | 20           | CAP IEE                | X                        | 20        | FDSCULTUR             | XW                  | 20 VIOLPOL                     |                 |
|         | 21           | MAIT OCAT              | - XX                     | 21        |                       |                     | 21 INSTATDEVP<br>22 ACTDEPEXT  |                 |
|         | 23           | VISIONPBF              |                          | 23        | CAPIEE                | XXX                 | 23 MAIT OCAT                   |                 |
|         | 24           |                        | ~~~                      | 24        | MAIT OCAT             | T AAT               | 24 CAP IEE<br>25 TERRPROX      |                 |
|         | 26           | 3EM AGE                | $\sim$                   | 26        | ACTIRURAL             |                     | 26 VALPROTENV                  |                 |
|         | 27           |                        |                          | 27        | ECHANGECUL            |                     | 27 MIGEUROPE                   |                 |
|         | 29           | INVEXTER               |                          | 29        | 3EM AGE               | XI                  | 29 ACTCULTUPB                  |                 |
|         | 30           | REPSPAPOP              | $\sim$                   | 30        | MOBGEOPA              |                     | 30 ACTIRURAL                   |                 |
|         | 32           | ECHANGECUL             | ->>>                     | 32        | SERCOLLRUR            |                     | 32 EUSKARA                     |                 |
|         | 33           | MOBGEOPA               |                          | 33        | MIGRATPB              |                     | 33 ECHANGECUL                  |                 |
|         | 35           | RESEAUXVIL             | $\sim$                   | - 35      | EUSKARA               | AL .                | 35 3EM AGE                     |                 |
|         | 36           | INSTATDEVP             |                          | 36        | IMAGEPB               | ++-                 | 36 MOBGEOPA                    |                 |
|         | 38           | CREAINSTIT             |                          |           | INSTATDEVP            | 1                   | 38 IMAGEPB                     |                 |
|         | 39           | SERVMACHD              |                          | - 39      | INDARTTRAD            | $\mathcal{A}$       | 39 MIGRATPB                    |                 |
|         | 40           | ADEQFORM               |                          | 40        | CREAINSTIT            | 1                   | 41 FACADEATLA                  |                 |
|         | 42           | FACADEATLA             | $\sim$                   | 42        | SERVMACHD             |                     | 42 SUBSIDIARI                  |                 |
|         | 43<br>44     | IMAGEPB                | 7                        | 43        | POLREGION             |                     | 43 R&D<br>44 INDARTTRAD        |                 |
|         | 45           | EVO FAGRAL             |                          | 45        | EVO FAGRAL            |                     | 45 SERVMACHD                   |                 |
|         | 46           | SUBSIDIARI<br>CSP      |                          | 46        | CSP                   | 1                   | 46 POLREGION<br>47 EVO FAGRAI  |                 |
|         | 48           | R&D                    |                          | 48        | ADEQFORM              |                     | 48 CSP                         |                 |
|         | 49           | GESTPATRIM             |                          | 49        | GESTPATRIM            | 1                   | 49 POCHE EXCL                  |                 |
|         | 51           | INSTITUEXI             |                          | 51        | SUBSIDIARI            |                     | 51 SOLDNAT                     |                 |
|         | 52           | QVIEVILLE              |                          | 52        | FORMRURAL             |                     | 52 GESTPATRIM                  |                 |
|         | 53           | POCHE EXCL             |                          | - 53      | EAUDECH               | 4                   | 54 FORMRURAL                   |                 |
|         | 55           | EAUDECH                |                          | - 55      | POCHE EXCL            |                     | 55 EAUDECH                     |                 |

Classement des variables

(N1)

# Plan des déplacements

Cette fonctionnalité permet de superposer les différents plans proposés dans le logiciel. L'utilisateur a la possibilité de définir les plans qu'il souhaite visualiser en même temps et voir ainsi le « déplacement » des variables en fonction du type de matrice.

1 - Cliquer sur le titre de la session, ici « Session 1 ».

2 - Cliquer sur « Plan des déplacements ».

3 - Visualiser le « Plan des déplacements ».

4 - Sélectionner les variables appartenant à un thème uniquement ou les variables de tous les thèmes.

Note : la sélection des variables par thématiques permet une lecture plus aisée du contenu et une meilleure lisibilité des déplacements des variables dans le plan.

Après chaque sélection, il est indispensable de cliquer sur le bouton « Afficher l'image » pour rafraîchir le visuel.

5 – Sélectionner la légende d'affichage des variables : le numéro de la variable ou le nom court de la variable.

6 - Cliquer sur « Zoom avant / arrière » pour afficher le plan agrandi.

Note : lorsque le plan est agrandi, faire défiler vers le haut avec le curseur de droite afin de faire apparaître à nouveau le bouton « Zoom avant / arrière ». Cliquer sur le bouton pour revenir en affichage normal.

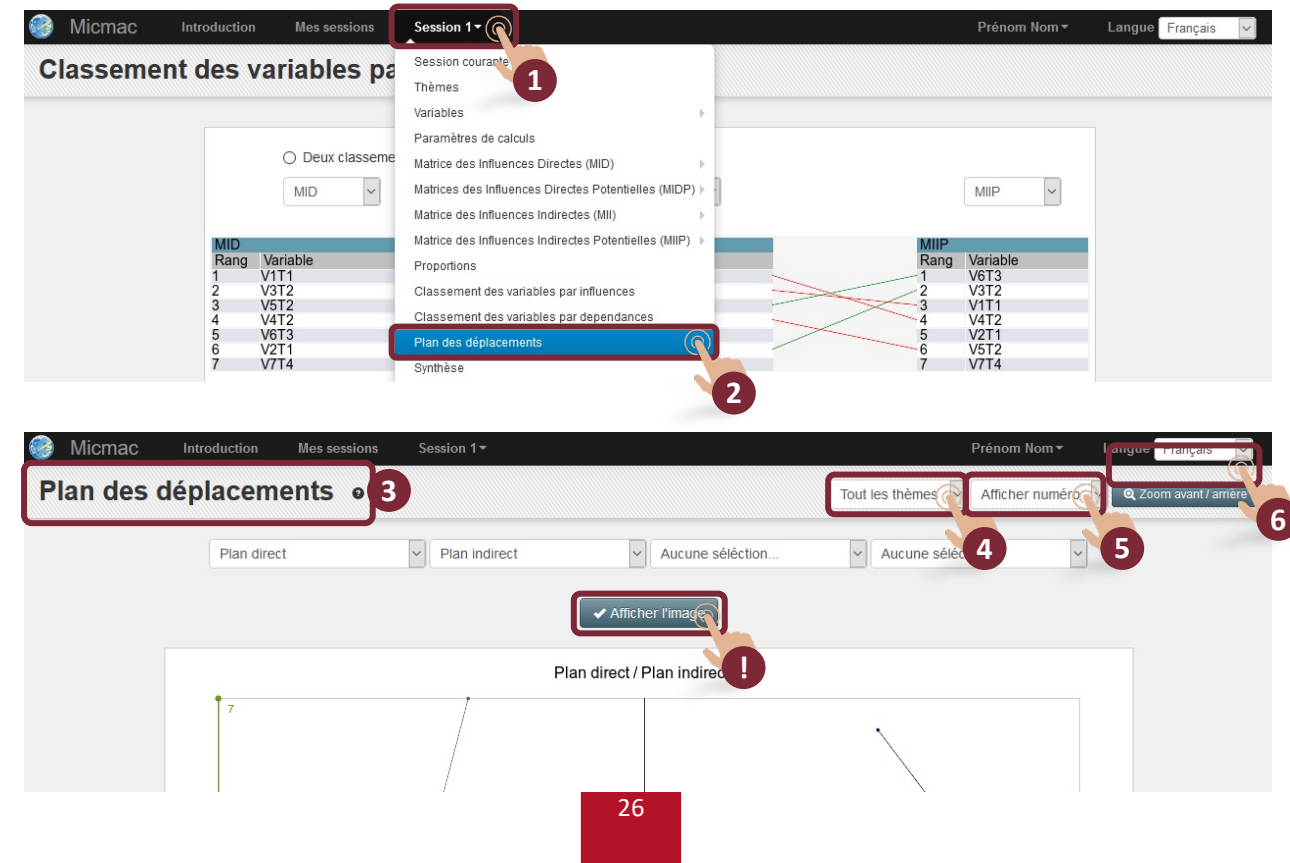

1 – Cliquer sur le menu déroulant d'affichage des différentes matrices MID, MIDP, MII et MIDP afin d'observer le déplacement des variables.

Note : il est possible d'afficher seulement deux plans, par exemple MID et MII. Dans ce cas, choisir « aucune sélection » pour les deux derniers menus déroulants. Pour afficher trois plans, cliquer sur le troisième menu déroulant et choisir le plan voulu, renouveler l'opération pour afficher le quatrième plan si nécessaire.

Après chaque sélection, il est indispensable de cliquer sur le bouton « Afficher l'image » pour rafraîchir le visuel.

- 2 Nom de la variable et point de départ (MID).
- 3 Légende si affichage du numéro de la variable uniquement.

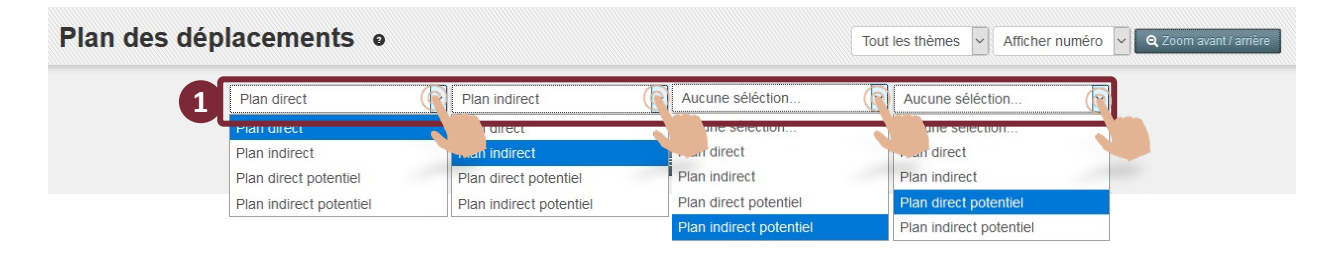

Exemple : Plan direct / Plan indirect / Plan indirect potentiel

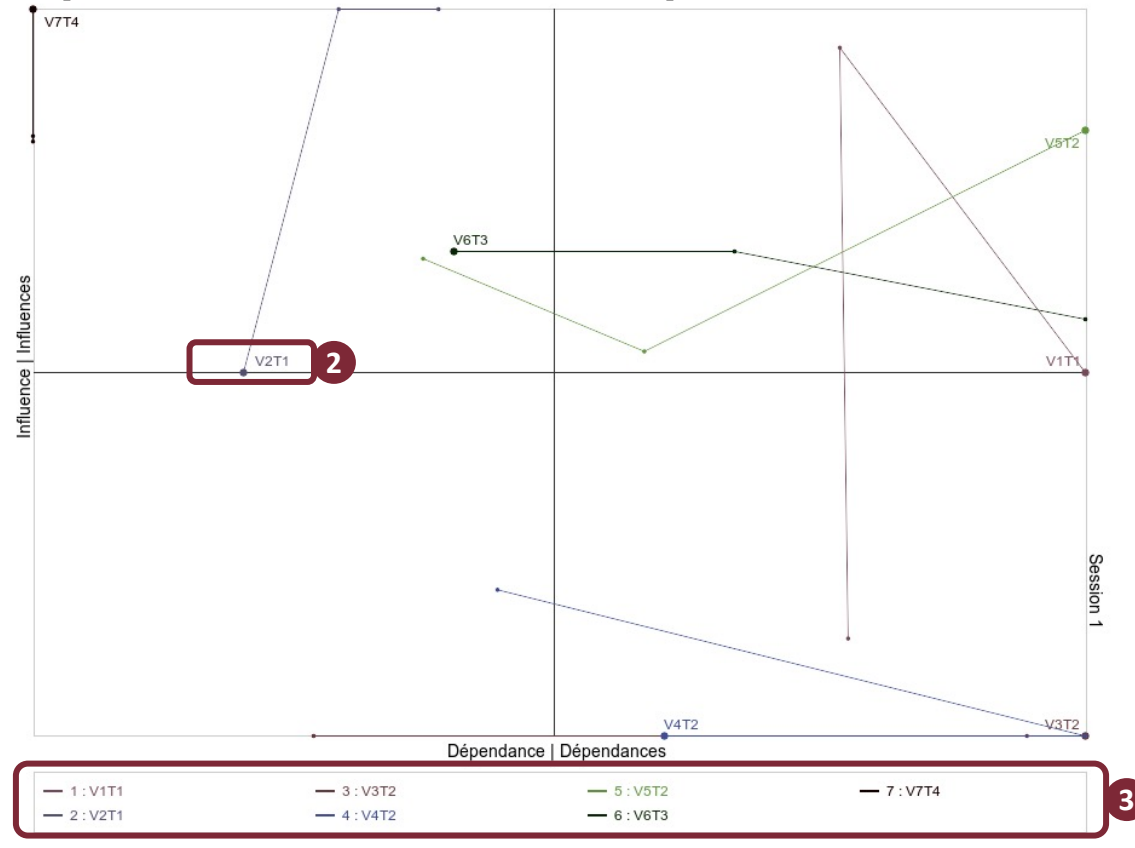

## Exemple - « Démarche de prospective du Pays Basque »

Plans des déplacements

3 plans : plan direct / plan indirect / plan indirect potentiel

Note 1 (N1) : pour visualiser l'intégralité du plan et la légende, faire défiler vers le bas avec le curseur.

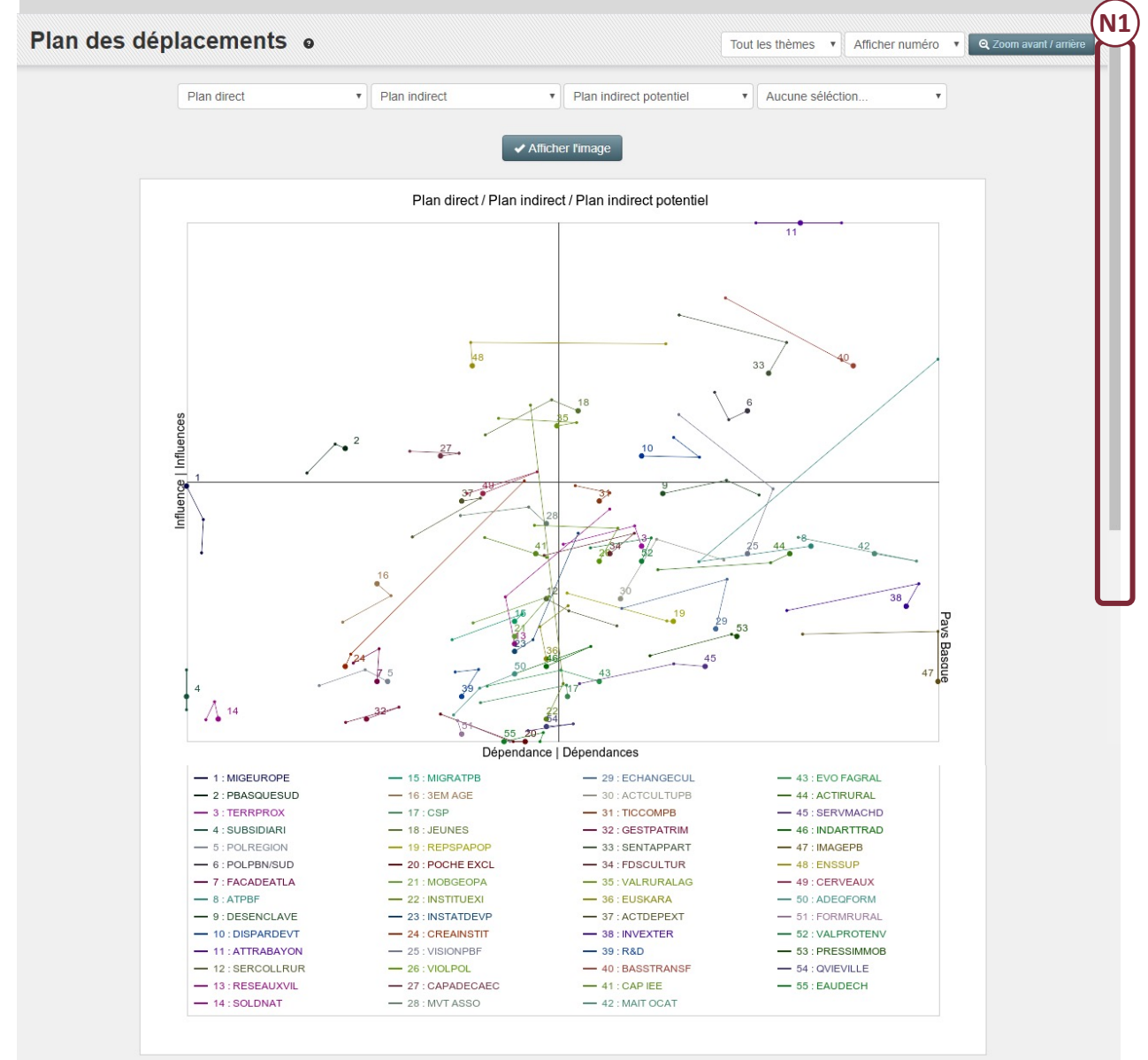

# Synthèse

Cette interface permet de rédiger une synthèse qui sera ajoutée à la fin du rapport.

- 1 Cliquer sur le titre de la session, ici « Session 1 ».
- 2 Cliquer sur « Synthèse »
- 3 Cliquer dans la zone de texte et rédiger la synthèse.

Note 1 (N1) : la zone de description peut être étendue en « tirant » sur le coin inférieur droit de la zone de texte.

4 - Cliquer sur « Enregistrer ».

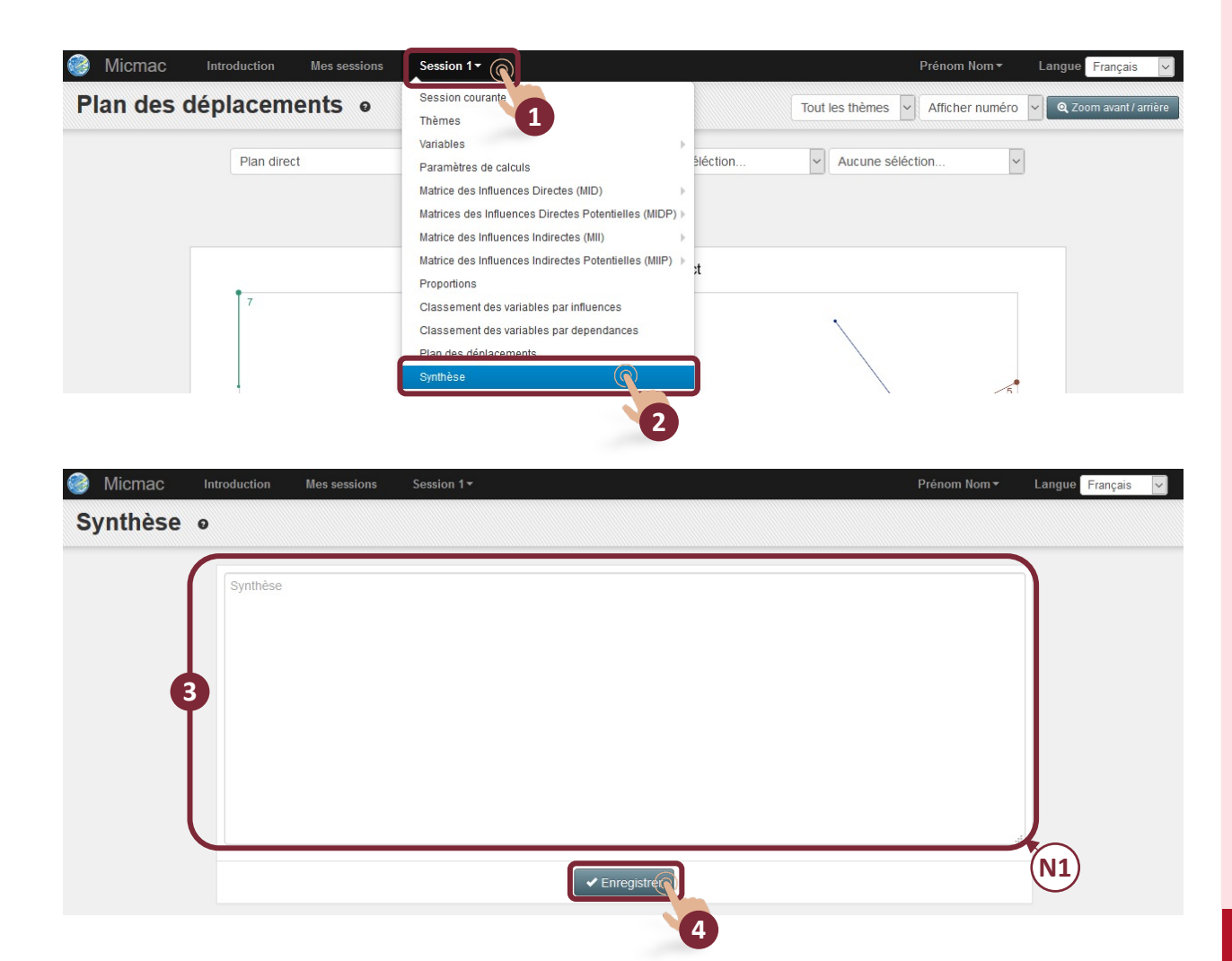

# Générer un rapport

Cette interface permet de générer un rapport complet personnalisé au format « .docx ».

1 - Cliquer sur le titre de la session, ici « Session 1 ».

2 - Cliquer sur « Rapport »

3 - Personnaliser le rapport : choisir les matrices de classements, les plans et les plans de déplacements à éditer dans le rapport.

4 - Cliquer sur « Générer le rapport ».

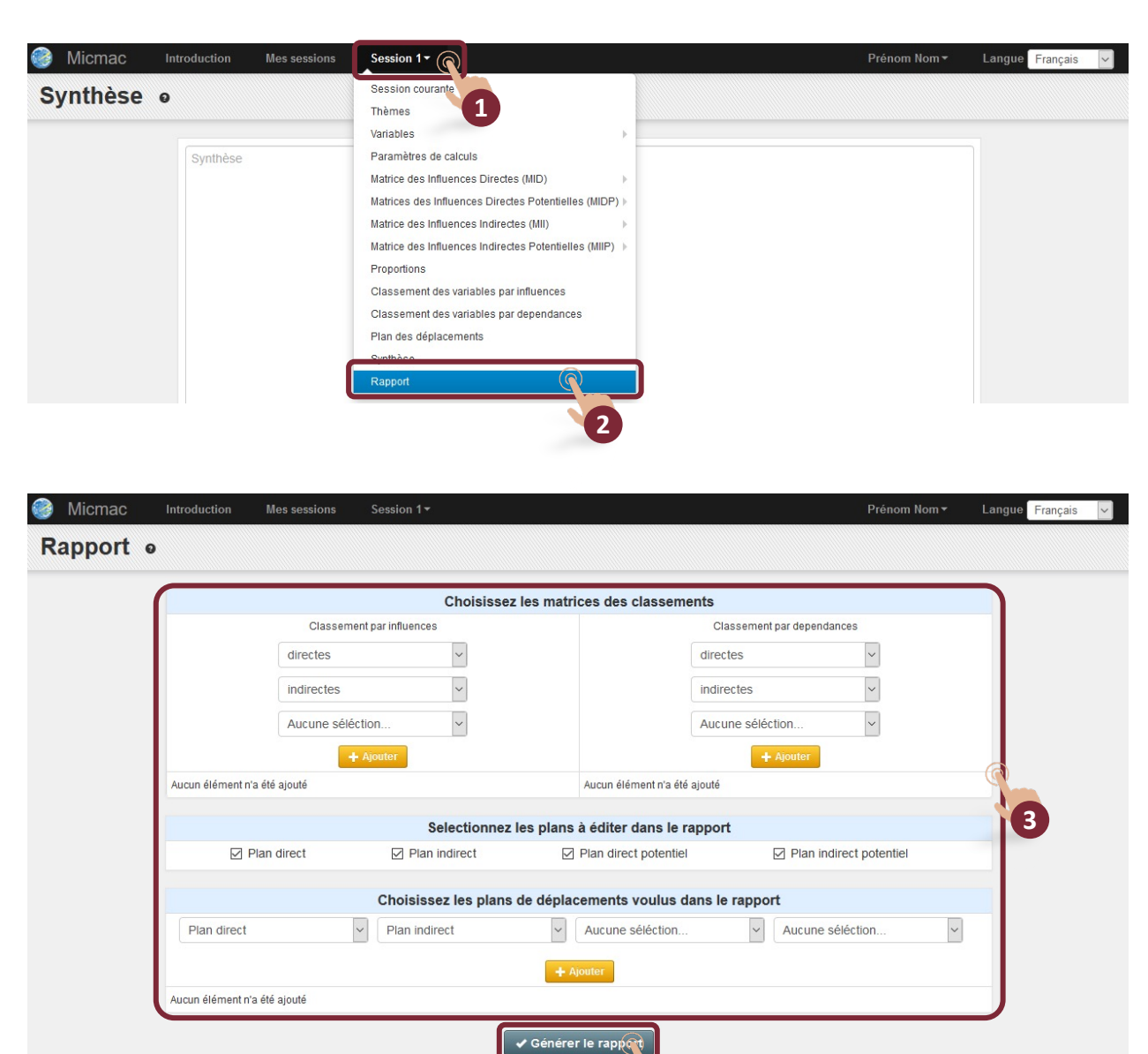

# Importation de données

## Import de fichier CSV pour charger la matrice MID

Cliquer sur « Mes sessions » puis sur le nom de la session, ici « Session 1 ».

1 - Cliquer sur « Importer un fichier CSV »

2 - Cliquer sur « Import-model.csv » pour vérifier la structure du fichier à importer.

3 - Cliquer sur « Parcourir » pour sélectionner le fichier à importer.

4 - Cliquer sur « Enregistrer » pour importer **la matrice MID**.

La version précédente de la matrice MID de cette session, si elle existe, sera supprimée.

Note 1 (N1) : pour exporter la matrice MID, cliquer sur le nom de la session puis sur « Exporter au format CSV ». Le téléchargement du fichier Excel s'effectue automatiquement.

| 🎯 Micmac - Analys       | e structurelle                | Introduction         | Mes sessions           | Session 1+                                | 13ma                                    | t13@gmail.com <del>•</del> | Langue Français 🗸 |
|-------------------------|-------------------------------|----------------------|------------------------|-------------------------------------------|-----------------------------------------|----------------------------|-------------------|
| Matrice des In          | fluences Di                   | irectes (M           | ID) e                  |                                           |                                         |                            |                   |
| ± Exporte               | r au format CSV () Importe    | r un fictin CSV Somn | nes de la matrice Cara | ctéristiques de la matrice Stabilité à pa | rtir de la matrice 🏾 Plan de la matrice | Enregistrer une copie de   | la session        |
| Pour insérer une valeur | 1<br>Ir la cellule cible et u | ine zone 1 ap        | paraitra. La matrice e | est enregistrée automatiquement à         | chaque modification.                    |                            |                   |
| Influence de sur        | V1T1                          | V2T1                 | V3T2                   | V4T2                                      | V5T2                                    | V6T3                       | V7T4              |
| V1T1                    | 0                             | 1                    | 0                      | 0                                         | 2                                       | 0                          | 0                 |

| Attention !<br>• le fichier d'import doit réspecter le format du f<br>• les dimensions et variables déjà existantes se | r import.model. sv<br>Supprimes. |
|----------------------------------------------------------------------------------------------------|----------------------------------|
| Fichier d'import                                                                                                    | Max: 3 MB   csv                  |
|                                                                                                    |                                  |
|                                                                                                    |                                  |

# Créer plusieurs sessions

Plusieurs sessions peuvent être créées.

1 - Cliquer sur « Mes sessions ».

2 - Cliquer sur « Ajouter une session ».

3 - Enregistrer et si besoin renouveler l'opération de création d'une session.

4 - Cliquer à nouveau sur « Mes sessions » pour afficher la page de gestion des sessions. Toutes les sessions sont alors accessibles.

5 - Cliquer sur « Travailler dans la session » pour sélectionner la session de travail.

Note : la session de travail sélectionnée reprendra à l'étape en cours lors de la dernière visite.

| 👌 Micmac             | Introduction      | Mes sessions 🕢 Session 1 -                               | Prénom Nom 👻 Langue Français 🗸                     |
|----------------------|-------------------|----------------------------------------------------------|----------------------------------------------------|
|                      |                   | 1                                                        |                                                    |
| 👌 Micmac             | Introduction      | Mes sessions                                             | Prénom Nom ▼ Langue Français ✓                     |
| Sessions             | 0                 |                                                          | + Ajouter une session * Cas en ligne / Préférences |
|                      |                   |                                                          | 2                                                  |
| 🧿 Micmac             | Introduction      | Mes sessions                                             | Prénom Nom 👻 Langue Français 🗸                     |
| Créer une            | session           |                                                          |                                                    |
| Titre                | ſ                 | Session 2                                                |                                                    |
|                      |                   | Session 2 pour démonstration création plusieurs sessions |                                                    |
| Description          |                   | 9                                                        |                                                    |
|                      |                   |                                                          |                                                    |
| Langue               |                   | Français V                                               |                                                    |
|                      |                   | ✓ Enregistre × Ferme                                     |                                                    |
|                      |                   | 3                                                        |                                                    |
| • • •                |                   |                                                          |                                                    |
| Micmac               | Introduction      | Mes sessions Session 1-                                  | Prénom Nom ▼ Langue Français ∨                     |
|                      |                   | 4                                                        |                                                    |
| 👌 Micmac             | Introduction      | Mes sessions                                             | Prénom Nom 👻 🛛 Langue 🛛 Français 🚽                 |
| Sessions             | 0                 |                                                          | + Ajouter une session 🖈 Cas en ligne 🗡 Préférences |
| I Titre              |                   | Description                                              |                                                    |
| Q Reche              | rcher             | Rechercher                                               | ٩                                                  |
| 🗌 🛍 Session          | 2                 | Session 2 pour démonstration création plusieurs sessions | → Travailler dans la session                       |
| Session              | 1                 | Session 1 pour la conception du guide utilisateur        | → Travailler dans a session                        |
| C Tout cocher   Tout | décocher 🗲 🛗 Supp | rimer                                                    |                                                    |

# Enregistrer une copie de la session

1 - Cliquer sur « Mes sessions » pour accéder à l'interface de gestion des sessions.

2 - Cliquer sur « Travailler dans la session » pour accéder à la session souhaitée.

3 – Cliquer sur le nom de la session, ici « Session 1 » et sélectionner « Enregistrer une copie de la session » pour renommer la nouvelle session.

Note 1 (N1) : il est également possible d'enregistrer une copie de la session en cliquant sur le bouton correspondant sur l'écran de la matrice.

4 - Renseigner le nom de la copie de la session ainsi que la description.

5 – Cliquer sur « Enregistrer » pour sauvegarder la copie de la session.

Note 2 (N2) : la nouvelle session est visible dans l'interface de gestion des sessions.

| Micmac Intr                                                                                                    | oduction Mos so                                                                                                    | ssions                                                                                                    |                                                                                                    |                                                                                                    | Pránom Nom #                                                                                                    | Langue Franceio                                                                                     |
|----------------------------------------------------------------------------------------------------|----------------------------------------------------------------------------------------------------|----------------------------------------------------------------------------------------------------|----------------------------------------------------------------------------------------------------|----------------------------------------------------------------------------------------------------|----------------------------------------------------------------------------------------------------|----------------------------------------------------------------------------------------------------|
| ssions e                                                                                                    |                                                                                                    | 5510115                                                                                                    |                                                                                                    |                                                                                                    | + Ajouter une session *                                                                                                    | Cas en ligne 🖌 Préféi                                                                               |
|                                                                                                    |                                                                                                    |                                                                                                    |                                                                                                    |                                                                                                    |                                                                                                    |                                                                                                    |
| Titre                                                                                                    |                                                                                                    | Description                                                                                                    |                                                                                                    |                                                                                                    |                                                                                                    | :=                                                                                                  |
| Rechercher                                                                                                    |                                                                                                    | Rechercher                                                                                                    |                                                                                                    |                                                                                                    |                                                                                                    | ٩                                                                                                   |
| Session 2                                                                                                    |                                                                                                    | Session 2 pour                                                                                                    | r démonstration création plusieurs sessions                                                                                                    |                                                                                                    |                                                                                                    | → Travailler dans la sess                                                                           |
| Session 1                                                                                                    |                                                                                                    | Session 1 pour                                                                                                    | r la conception du guide utilisateur                                                                                                    |                                                                                                    |                                                                                                    | → Travailler dans la sess                                                                           |
| ut cocher   Tout décoch                                                                                                    | er 🗲 🛗 Supprimer                                                                                                    |                                                                                                    |                                                                                                    |                                                                                                    |                                                                                                    |                                                                                                    |
|                                                                                                    |                                                                                                    |                                                                                                    |                                                                                                    |                                                                                                    |                                                                                                    |                                                                                                    |
| vicmac - Analv                                                                                                    | se structurelle                                                                                                    | Introduction Mes                                                                                                    | sessions Session 1-                                                                                                    |                                                                                                    | 13mat13@gmail.com <del>-</del>                                                                                                    | Langue Français                                                                                     |
| Avies des la                                                                                                    |                                                                                                    |                                                                                                    | Session courante                                                                                                    |                                                                                                    |                                                                                                    |                                                                                                    |
| trice des li                                                                                                    | iffuences L                                                                                                    | Directes (MID)                                                                                                    | Thèmes                                                                                                    |                                                                                                    |                                                                                                    |                                                                                                    |
|                                                                                                    |                                                                                                    |                                                                                                    |                                                                                                    |                                                                                                    |                                                                                                    |                                                                                                    |
|                                                                                                    |                                                                                                    |                                                                                                    | Variables                                                                                                    | •                                                                                                    |                                                                                                    |                                                                                                    |
| 🛓 Expor                                                                                                    | er au format CSV 🛛 😗 Impo                                                                                                    | orter un fichier CSV Sommes de la i                                                                                      | Variables<br>matrice Carac Paramètres de calculs                                                                                                    | la                                                                                                    | matrice Enregistrer une copie de l                                                                                                 | a session                                                                                           |
| 🛓 Expor                                                                                                    | er au format CSV 🛛 🕥 Impo                                                                                                    | orter un fichier CSV Sommes de la i                                                                                      | Variables<br>matrice Carac Paramètres de calculs<br>Matrice des Influences Directes (MID                                                                                                    | )                                                                                                    | matrice Enregistrer une copie de l                                                                                                 | N1                                                                                                  |
| L Expor                                                                                                    | er au format CSV 🚺 🕑 Impo<br>juez sur la cellule cible e                                                                                               | orter un fichier CSV Sommes de la l                                                                                      | Variables<br>matrice Carac Paramètres de calculs<br>Matrice des Influences Directes (MID<br>b. La matrice e Matrices des Influences Directes Pot<br>Matrice des Influences Influences Influences (MI                                                                                                    | )<br>entielles (MIDP)                                                                                                    | matrice Enregistrer une copie de l                                                                                                 | N1                                                                                                  |
| L Expor<br>r insérer une valeur cliv<br>Ifluence de sur  →                                                                           | er au format CSV 🌘 Impo<br>juez sur la cellule cible e<br>V1T1                                                                                         | orter un fichier CSV Sommes de la l<br>et une zone de saisie apparaîtra<br>V2T1                                          | Variables<br>matrice Carac<br>Paramètres de calculs<br>Matrice des Influences Directes (MID<br>La matrice e<br>Matrices des Influences Directes Pot<br>Matrice des Influences Indirectes (MI<br>V312<br>Matrice des Influences Indirectes Pot                                                                                                    | )<br>entielles (MIDP)<br>II)<br>tentielles (MIIP)                                                                                                    | matrice Enregistrer une copie de l                                                                                                 | N1<br>V7T4                                                                                          |
| L Expor<br>r insérer une valeur cliu<br>ifluence de sur  →<br>V1T1                                                                   | er au format CSV () Impo<br>guez sur la cellule cible e<br>V1T1<br>0                                                                                   | orter un lichier CSV Sommes de la<br>et une zone de saisie apparaitra<br>VZT1<br>1                                       | Variables Variables Variables Paramètres de calculs Matrice des Influences Directes (MID Matrice des Influences Directes Pot Matrice des Influences Indirectes (MI V3T2 0 Proportions Variables Variables Vari | )                                                                                                    | matrice Enregistrer une copie de l V6T3 0                                                                                          | <b>V</b> 774                                                                                        |
| L Expor<br>r insêrer une valeur Cli<br>filuence de sur I<br>V1T1<br>V2T1                                                             | er au format CSV O Impo<br>quez sur la cellule cible e<br>V1T1<br>0<br>3                                                                               | oter un lichier CSV Sommes de la<br>et une zone de saisie apparaîtra<br>V2T1<br>1<br>0                                   | Variables     Variables     Paramètres de calculs     Matrice des Influences Directes (MID     Matrices des Influences Directes (MI     Matrice des Influences Indirectes (MI     V3T2     Matrice des Influences Indirectes Pot     O     Proportions     Classement des variables par influen                                                                                                    | )  entielles (MIDP)  I)  tentielles (MIIP)  icces                                                                                                    | matrice Enregistrer une copie de l V6T3 0 0                                                                                        | V7T4<br>0<br>0                                                                                      |
| L Expor<br>ir insérer une valeur clir<br>ifluence de sur<br>V1T1<br>V2T1<br>V3T2                                                     | er au format CSV O Impo<br>quez sur la cellule cible e<br>V1T1<br>0<br>3<br>0                                                                          | otter un lichier CSV Sommes de la let une zone de saisie apparaitra<br>VZT1 1<br>0<br>0                                  | Variables Paramètres de calculs Matrice des Influences Directes (MID Matrice des Influences Directes (MI Matrice des Influences Indirectes (MI V3T2 Matrice des Influences Indirectes Pot Matrice des Influences Indirectes Pot Matrice des Influences Indirectes Pot O Proportions P2 Classement des variables par influen O Classement des variables par depen                                                                                                    | )<br>entielles (MIDP)<br>I)<br>tentielles (MIIP)<br>ices<br>dances                                                                                                    | metrice Enregistrer une copie de l<br>V6T3<br>0<br>0<br>P3                                                                         | V7T4<br>0<br>0<br>0                                                                                 |
| L Export<br>ar Insérer une valeur clit<br>afluence de sur<br>V1T1<br>V2T1<br>V3T2<br>V4T2                                            | er au format CSV O Impo<br>quez sur la cellule cible e<br>V1T1<br>0<br>3<br>0<br>0<br>0                                                                | otter un lichier CSV Sommes de la r<br>et une zone de saisie apparaitra<br>V2T1<br>1<br>0<br>0<br>0<br>F2                | Variables Paramètres de calculs Matrice des Influences Directes (MID Matrice des Influences Directes (MID V3T2 Matrice des Influences Indirectes (MI V3T2 Matrice des Influences Indirectes (MI V3T2 Matrice des Influences Indirectes Pot 0 Proportions P2 Classement des variables par depen 0 Plan des ráplacaments Engenietre une compti la passion                                                                                                    | )<br>entielles (MIDP)<br>I)<br>tentielles (MIIP)<br>tentielles (MIIP)<br>dances                                                                                                    | matrice Enregistrer une copie de l<br>V6T3<br>0<br>0<br>P3<br>0                                                                    | V7T4<br>0<br>0<br>0<br>0<br>0                                                                       |
| Lepon<br>Ir insérer une valeur cili<br>Ifluence de sur (*)<br>V1T1<br>V2T1<br>V3T2<br>V4T2<br>V4T2                                   | er au format CSV ① Impo<br>guez sur la cellule cible er<br>V1T1<br>0<br>3<br>0<br>0<br>0<br>er une copie d                                             | et a session                                                                                                    | Variables Paramètres de calculs Matrice des Influences Directes (MID Matrice des Influences Directes (MID Matrice des Influences Indirectes (MI V372 0 Proportions P2 Classement des variables par depen 0 Classement des variables par depen 0 Para des delacements Enregistrer une come de la session ×                                                                                                    | ) > Pentielles (MIDP) > II) > Pentielles (MIDP) > II) > Pentielles (MIP) > Pentielles (MIP) > Pentielles (MI | matrice Enregistrer une copie de l<br>V6T3<br>0<br>0<br>P3<br>0<br>P3<br>0<br>0<br>maac - Analyse struct                           | V7T4     O     O     O     O     O     O     O     O     O     O     O                              |
| Expor<br>r insêrer une valeur cili<br>rfluence de sur<br>V1T1<br>V2T1<br>V3T2<br>V4T2<br>V4T2<br>Nom                                 | er au format CSV O Impo<br>juez sur la cellule cible e<br>V1T1<br>0<br>3<br>0<br>0<br>0<br>er une copie d                                              | oter un lichier CSV Sommes de la<br>et une zone de saisie apparaitra<br>VZT1 1<br>1<br>0<br>0<br>0<br>P2<br>e la session | Variables Paramètres de calculs Matrice des Influences Directes (MID Matrice des Influences Directes (MI V3T2 Matrice des Influences Indirectes (MI V3T2 Matrice des Influences Indirectes Pot Matrice des Influences Indirectes Pot Proportions P2 Classement des variables par influen Classement des variables par depen Plan des déplacements Enregistrer une comp de la session 3                                                                                                    | )) + + + + + + + + + + + + + + + + + +                                                                                                    | matrice Enregister une copie de l<br>V6T3<br>0<br>0<br>P3<br>0<br>mac - Analyse struct                                             | V7T4<br>0<br>0<br>0<br>0<br>0<br>0<br>0<br>0<br>0<br>0<br>0<br>0                                    |
| Export<br>tr insérer une valeur cliv<br>tiluence de sur<br>V1T1<br>V2T1<br>V3T2<br>V4T2<br>V4T2<br>V4T2<br>Nom                       | er au format CSV O Impo<br>guez sur la cellule cible e<br>V1T1<br>0<br>3<br>0<br>0<br>0<br>er une copie d<br>(Copie) Session 1                         | orter un lichier CSV Sommes de la ret une zone de saisie apparaitra VZT1 1 0 0 P2 e la session                           | Variables<br>Paramètres de calculs<br>Matrice des Influences Directes (MID<br>Matrice des Influences Directes (MID<br>Matrice des Influences Indirectes (MI<br>Matrice des Influences Indirectes (MI<br>Matrice des Influences Indirectes (MI<br>Matrice des Influences Indirectes (MI<br>Matrice des Influences Indirectes (MI<br>Matrice des Influences Indirectes (MI<br>Proportions<br>Classement des variables par influen<br>Classement des variables par depan<br>Plan des téplacements<br>Enregistrer une control de la session<br>3                                                                                                    | ))<br>entielles (MIDP) ><br>i)<br>teentielles (MIP) ><br>tees<br>dances                                                                                                    | matrice Enregistrer une copie de l<br>V6T3<br>0<br>0<br>P3<br>0<br>P3<br>0<br>mac - Analyse struct                                 | V7T4<br>0<br>0<br>0<br>0<br>0<br>0<br>0<br>0<br>0<br>0<br>0<br>0<br>0<br>0<br>0<br>0<br>0<br>0<br>0 |
| Eppor<br>r insêrer une valeur cili<br>fluence de sur<br>V1T1<br>V2T1<br>V2T1<br>V3T2<br>V4T2<br>V4T2<br>V4T2<br>Nom<br>Description   | er au format CSV O Impo<br>quez sur la cellule cible e<br>V1T1<br>0<br>3<br>0<br>0<br>0<br>er une copie d<br>(Copie) Session 1                         | arter un lichier CSV Sommes de la<br>et une zone de saisie apparaitra<br>1<br>0<br>0<br>P2<br>e la session               | Variables<br>Paramètres de calculs<br>Matrice des Influences Directes (MID<br>Matrice des Influences Directes (MID<br>Matrice des Influences Indirectes (MI<br>Matrice des Influences Indirectes (MI<br>Matrice des Influences Indirectes (MI<br>Matrice des Influences Indirectes Pot<br>Proportions<br>P2<br>Classement des variables par influen<br>O<br>Plan des déplacements<br>Enregistrer une contro de la session<br>3                                                                                                    | )) entielies (MIDP) ><br>i) tentielies (MIDP) ><br>icces<br>dances<br>Sess<br>III                                                                                                    | matrice Enregistrer une copie de l<br>V6T3<br>0<br>0<br>P3<br>0<br>P3<br>0<br>0<br>mac - Analyse strucc<br>ions o                  | V7T4<br>0<br>0<br>0<br>0<br>0<br>0<br>0<br>0<br>0<br>0<br>0<br>0<br>0<br>0<br>0<br>0<br>0<br>0<br>0 |
| Epoor<br>r insèrer une valeur cliu<br>fluence de sur<br>V1T1<br>V2T1<br>V3T2<br>V4T2<br>V4T2<br>V4T2<br>Nom<br>Description           | er au format CSV ① Impor<br>puez sur la cellule cible er<br>V1T1<br>0<br>3<br>0<br>0<br>0<br>cer une copie d<br>(Copie) Session 1                      | ater un fichier CSV Sommes de la<br>et une zone de saisie apparaitra<br>V2T1<br>1<br>0<br>0<br>P2<br>et la session       | Variables<br>Paramètres de calculs<br>Matrice des Influences Directes (MID<br>Matrice des Influences Directes Pot<br>Matrice des Influences Indirectes (MI<br>Matrice des Influences Indirectes (MI<br>Matrice des Influences Indirectes Pot<br>Proportions<br>P2<br>Classement des variables par Influen<br>Classement des variables par depen<br>Plan des denacements<br>Enregistrer une conte de la session<br>3                                                                                                    | )) entielies (MIDP) ><br>I) tentielies (MIDP) ><br>ices<br>dances<br>Sess<br>II<br>Q                                                                                                    | matrice Enregister une copie de l V6T3 0 0 0 P3 0 P3 0 maac - Analyse struce ions o Titre Rechercher                               | V7T4<br>0<br>0<br>0<br>0<br>0<br>0<br>0<br>0<br>0<br>0<br>0<br>0<br>0<br>0<br>0<br>0<br>0<br>0<br>0 |
| Epor<br>r insêrer une valeur cili<br>rfluence de sur  <br>V1T1<br>V2T1<br>V3T2<br>V4T2<br>V4T2<br>V4T2<br>Nom<br>Description         | er au format CSV () Impo<br>puez sur la cellule cible er<br>V1T1<br>0<br>3<br>0<br>0<br>er une copie d<br>(Copie) Session 1<br>Session 1 pour la co    | etter un lichier CSV Sommes de la<br>et une zone de saisie apparaitra V2T1 1 1 0 0 P2 e la session                       | Variables<br>Paramètres de calculs<br>Matrice des Influences Directes (MID<br>Matrice des Influences Directes Pot<br>Matrice des Influences Indirectes (MI<br>V372<br>0<br>Proportions<br>Classement des variables par influen<br>0<br>Classement des variables par depen<br>0<br>Plan des delacements<br>Enregistrer une come de la session<br>3                                                                                                    | ) entielles (MIDP) ><br>i) +<br>iceis dances                                                                                                    | matrice Energistrer une copie de l V6T3 0 0 0 P3 0 P3 0 P3 0 Titre Rechercher (Copie) Session 1                                    | V7T4<br>0<br>0<br>0<br>0<br>turelle In<br>N2<br>E                                                   |
| Export<br>r insêrer une valeur cili<br>rituence de sur<br>V1T1<br>V2T1<br>V3T2<br>V4T2<br>V4T2<br>V4T2<br>V4T2<br>Nom<br>Description | er au format CSV O Impo<br>juez sur la cellule cible e<br>V1T1<br>0<br>3<br>0<br>0<br>0<br>er une copie d<br>(Cople) Session 1<br>Session 1 pour la co | Arter un lichier CSV Sommes de la<br>et une zone de saisie apparaitra<br>VZT1 1<br>0<br>0<br>P2<br>e la session          | Variables<br>Paramètres de calculs<br>Matrice des Influences Directes (MID<br>Matrice des Influences Indrectes Pot<br>Matrice des Influences Indrectes Pot<br>Matrice des Influences Indrectes Pot<br>Proportions<br>Classement des variables par influen<br>Classement des variables par depen<br>Plan des déplarements<br>Enregistrer une contre de la session<br>3                                                                                                    | )) entiellies (MIDP) ><br>i) ) )<br>ientiellies (MIP) ><br>ices<br>dances<br>MIC<br>Sess<br>III<br>Q<br>III<br>III<br>III<br>III<br>III<br>III                                                                                                    | matrice Energister une copie de l V6T3 0 0 0 P3 0 P3 0 0 mac - Analyse struc ions o Titre Rechercher (Copie) Session 1 Test import |                                                                                                    |
| Epor<br>r Insêrer une valeur cili<br>rfluence de sur ↑<br>V1T1<br>V2T1<br>V3T2<br>V4T2<br>V4T2<br>V4T2<br>Nom<br>Description         | er au format CSV O Impo<br>guez sur la cellule cible e<br>V1T1<br>0<br>3<br>0<br>0<br>0<br>er une copie d<br>(Copie) Session 1<br>Session 1 pour la co | ater un lichier CSV Sommes de la<br>et une zone de saisie apparaitra<br>VZT1<br>1<br>0<br>0<br>P2<br>e la session        | Variables<br>Paramètres de calculs<br>Matrice des Influences Directes (MID<br>Matrice des Influences Indrectes Pot<br>Matrice des Influences Indrectes Pot<br>Matrice des Influences Indrectes Pot<br>Proportions<br>Classement des variables par influen<br>Classement des variables par depen<br>Dian des déplarements<br>Enregistrer une comp de la session<br>3                                                                                                    | ))                                                                                                    | matrice Energister une copie de l V6T3 0 0 0 P3 0 P3 0 0 P3 0 Titre Rechercher (Copie) Session 1 Test import Pave Rasmue           |                                                                                                    |

## PROSPECTIVE AND STRATEGIC FORESIGHT TOOLBOX

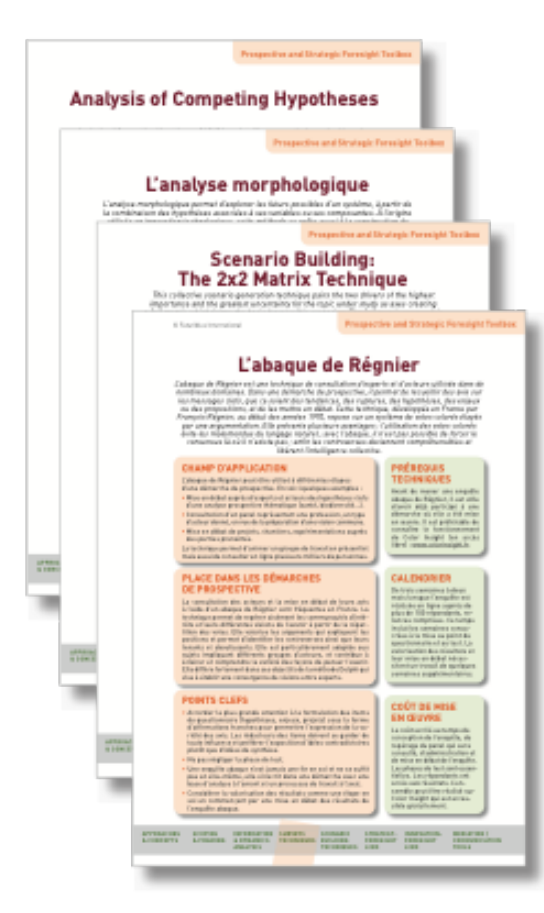

« L'abaque de Régnier. Un outil d'enquête adapté aux démarches de prospective », de Nathalie Bassaler

« Aspirational Futures: Integrating Aspirations and Fears in Collective Futures Building », de Marguerite Grandjean

« Causal Layered Analysis: A Four-Level Approach to Alternative Futures » / « L'analyse causale multiniveau. Une méthode à quatre niveaux pour construire des futurs alternatifs », de Sohail Inayatullah

 « L'outil "fiche variable" » / « The Driver Report: Documenting Variables for Foresight Exercises », de Véronique Lamblin

 « L'analyse morphologique. Une méthode pour construire des scénarios prospectifs » /
 « Morphological Analysis: A Method for Building Futures Scenarios », de Véronique Lamblin

« Scenario Building: The 2x2 Matrix Technique », d'Alun Rhydderch

« Prediction Markets: How They Can Work in Foresight », d'Émile Servan-Schreiber

« Analysis of Competing Hypotheses », de Kristan Wheaton

Ces fiches constituent des compléments aux guides d'utilisation des logiciels de prospective développés par Futuribles International : https://www.futuribles.com/fr/qui-sommes-nous/comprendre-la-prospective/les-outils/

La plupart d'entre elles sont en accès libre sur le site de Futuribles : https://www.futuribles.com/fr/groupes/prospective-and-strategic-foresight-toolbox/les-fiches/

L'association Futuribles International réalise une **boîte à outils des méthodes de prospective** sous la forme d'une étude multi-clients. Aux organisations désireuses de mobiliser les approches prospectives pour nourrir leurs réflexions stratégiques et leurs politiques d'innovation, la *Prospective and Strategic Foresight Toolbox* offre des fiches pratiques, en français et / ou en anglais, qui les guideront dans les méthodes et outils à envisager au regard de leurs objectifs.

Descriptif plus précis de la Toolbox et modalités de souscription : https://www.futuribles.com/fr/groupes/prospective-and-strategic-foresight-toolbox/presentation/

#### Informations / contact :

Corinne Roëls Tél. + 33 (0)1 53 63 37 71 E-mail <u>croels@futuribles.com</u>

uturibles

futuribles

Futuribles International met à disposition des internautes les outils de prospective stratégique dont elle assure le développement. Initialement ces outils ont été conçus par Michel Godet et François Bourse.

Rappelons que la réflexion prospective ne se réduit pas à l'usage de ces outils dont il convient de comprendre les vertus et les limites avant de les utiliser. Michel Godet l'exprime ainsi : « J'évoque souvent "le rêve du clou et le risque du marteau" pour indiquer que deux erreurs symétriques sont à éviter lors de l'utilisation des outils de prospective stratégique : ignorer que le marteau existe quand on rencontre un clou à enfoncer (c'est le rêve du clou) et, au contraire, sous prétexte que l'on connaît l'usage du marteau, finir par croire que tout problème ressemble à un clou (c'est le risque du marteau). Cela indique qu'il faut à la fois diffuser des outils et dissuader les néophytes de les utiliser à tort et à travers. »

Pour toute question sur le fonctionnement de ces outils, écrire à <u>forum@futuribles.com</u>